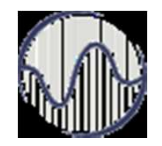

# Internet programiranje predavanje 01

#### Prof. dr Miroslav Lutovac mlutovac@viser.edu.rs

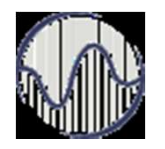

# HTML

- HTML (HyperText Markup Language) je veoma jednostavan jezik koji služi za izvršavanje programa na daljinu
- HTML stranice imaju ekstenziju .html ili .htm, a nalaze se u određenom direktorijumu servera vezanog na Internet, što ih čini dostupnim na web-u
- Pomoću HTML jezika se generišu dokumenti tipa hipertekst

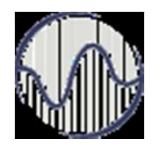

# Hipertekst

- ... je, tekst koji sadrže <u>veze</u> ili linkove ka drugim dokumentima ili na samog sebe
- Hipertekst je skup <u>stranica</u>, međusobno povezanih linkovima koje su umetnute u stranice
- Na ove linkove se može kliknuti
- Za razliku od običnog teksta, koji se čita linearno (sleva na desno, odozgo naniže), hipertekst se čita prateći hiper-veze u tekstu, dakle, ne nužno na linearan način

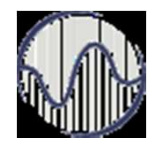

# Opisivanje dokumenata

 Jezici koji omogućavaju da se precizno opiše izgled i sadržaj jednog teksta

Od posebnog su značaja:

- SGML (Standard General Markup Language)
- TeX i LaTeX
- PostScript
- RTF (Rich Text Format), ...

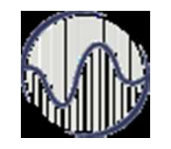

# Jezici za opis hiperteksta

Najznačajniji jezici:

- SGML (Standard General Markup Language)
- HTML (HyperText Markup Language)
- XHTML (Expandable HTML)
- XML (Extensible Markup Language)

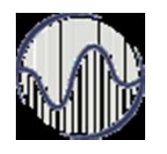

# Alati za HTML

- Za generisanje HTML stranice potreban je najobičniji tekst editor, Microsoft Notepad, Notepad2
   Notepad++ 7.5.8
- Nalazi se u Start meniju
   pod Programs->Accessories
- Mogu se koristiti i specijalni alati (FrontPage)
- Stranica se može videti u okviru pregledača - Web browser-a
- Chrome, Firefox, Safari, Internet Explorer, Edge

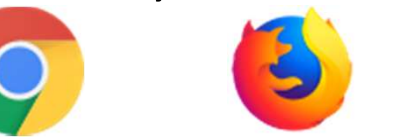

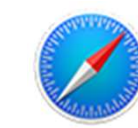

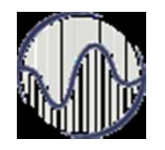

# Pojam Taga

- HTML komande se pišu u vidu tzv. TAG-ova
- Tag je komanda koja govori pregledaču šta i kako da uradi, na koji način da prikaže sadržaj stranice
- HTML tagovi su "case insensitive" svejedno je da li se pišu malim ili velikim slovima

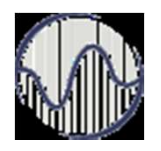

# Tag

- Tagovi se pišu između oznaka "<" i ">" (bez znakova navoda)
   <html>
- Tag <html> se nalazi **na početku** svakog HTML dokumenta
- Tag govori pregledaču da je fajl koji je upravo počeo da učitava HTML dokument i da kao takvog treba i da ga prikaže
- **Na kraj** HTML dokumenta je završni HTML tag: </html>
- Tag :</html> govori pregledaču da je to kraj HTML dokumenta
- Većina tagova ima i **početni i završni ta**g
- Završni tag se dobija dodavanjem znaka "/" i označava mesto na kom prestaje dejstvo početnog taga

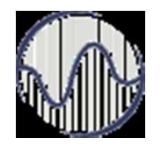

#### Vrste tagova

- Prosti tagovi za opisivanje jednostavnih elemenata logičke strukture: <X>
- Složeni tagovi su zagrade oblika <X> y </X> kojima je opisan izgled dela teksta y
- Mogu se koristiti atribute u okviru taga
   <X A1=a A2=b ...> y </X>
   koji pružaju dodatne informacije

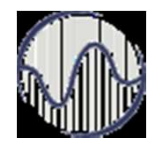

# Struktura HTML stranice

- Minimalna struktura HTML-dokumenta obuhvata tagove:
  - zagrade HTML-teksta , <HTML>, </HTML>
  - zagrade zaglavlja, sadrži metadefinicije
     HTML-dokumenta <HEAD>, </HEAD>
  - zagrade za naziv HTML dokumenta <TITLE>, </TITLE>
  - zagrade teksta obeleženog dokumenta <BODY>, </BODY>

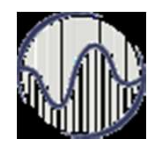

# Head

- HTML dokument se sastoji od dva dela:
   zaglavlja (engl. head) i tela (engl. body)
- Zaglavlje se odvaja tagovima <head> i </head> a telo dokumenta tagovima: <body> i </body>
- Sve ono što se napiše u zaglavlju dokumenta neće se prikazati u prozoru pretraživača, služi samo da pruži informacije o stranici

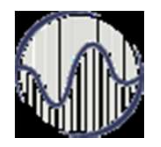

# BODY

- Sve ono što je napisano između tagova <body> i </body> predstavlja telo dokumenta
- pojaviće se kao sadržaj prezentacije u prozoru pretraživaća

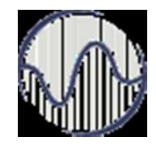

#### Izgled stranice

#### <html>

<head>

<title>

ovde je naziv prezentacije

</title>

</head>

<body>

ovde se unosi sve ono sto treba da se vidi pregledačem

</body>

</html>

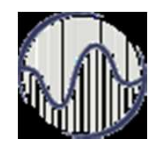

#### Komentar

Opcija omogućava da se obeleži komentar u HTML-obeleženom tekstu **koji se neće videti u vizuelizaciji dokumenta** 

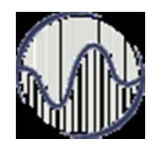

# Headeri

- Naslovi (engl. headers) se kodiraju prema relativnoj dubini ciframa od 1 do 6
- Opšti oblik određuje veličinu i tip slova:

#### <Hn> Naslov nivoa n </Hn>

✓ gde n uzima vrednosti od 1 do 6

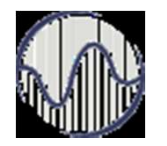

## Headeri

- <H1> Naslov H1 </H1>
- <H2> Naslov H2 </H2>
- <H3> Naslov H3 </H3>
- Prikaz:
- Naslov H1
- Naslov H2
- Naslov H3

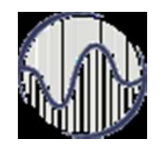

## Paragraf

levo

#### centrirano

desno

- Primer:
- levo
- centrirano
- desno

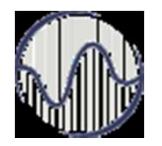

#### Font

- <font face="Comic Sans MS">
  Ovde je tekst </font>
- <font color="#ff0000"> Ovde je
   tekst </font>
- <font size="5"> Ovde je tekst
   </font>

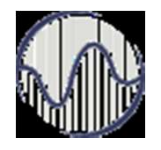

# Formatiranje

- Bold <b>Bold</b>
- Underline <u>Underline</u>
- Italic <i>Italic</i>
- Strong <strong>Strong</strong>
- Strike
- H<sub>2</sub>O
- 2<sup>3</sup>

- <strike>Strike</strike>
- H<sub>2</sub>0
- 2<sup>3</sup>

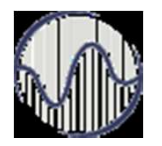

# 

- Kod:

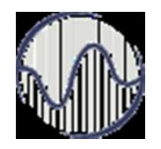

# Prelom linije

- <html>
- <head><title> Rad sa prelomom linije </title>
- </head>
- <body>
- <nobr><h1>Come Scroll with me, away to the right, as I listout all of the long answers to the meaning of life accessible only to those that can scroll, scroll, scroll...</h1></nobr>
- </body>
- </html>

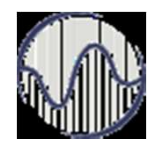

## Pozadina

- <body bgcolor="#ffff00"
- text="#008000">
- <body bgcolor="#ffff00" text="green">
- <body bgcolor="yellow" text="#008000">
- <body bgcolor="yellow" text="green">
- <body background="pozadina1.jpg">
- <body background="pozadina1.jpg" bgcolor="#0000ff">

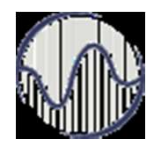

# Liste

- Liste u jeziku HTML su navođenje, popisivanje određenih delova teksta:
- nenumerisane
- numerisane
- neuređene liste
- Numerisane liste koriste tag, a nenumerisane liste tag
- Pojedine stavke liste se definišu pomoću taga (ovaj tag ne zahteva zavrsni tag)

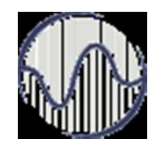

# Nenumerisane liste

Liste sa kojima se nabrajaju stavke, bez navođenja rednog broja; primer:

- apples
- bananas
- grapefruit

<UL>
<LI> apples
bananas
<LI> grapefruit
</UL>

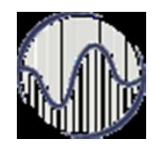

# Nenumerisane liste

- Okruglo dugme može se zameniti odgovarajućim atributom
- Atribut je type koji može uzimati vrednosti:
  - -circle okruglo dugme
  - -disc ispunjeno okruglo dugme
  - square kvadratno dugme

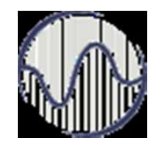

# Numerisane liste

- To su liste sa rednim brojem stavke
- Opšta struktura je (OL ordered list):

<0L>

<LI> Element 1 liste

<LI> Element 2 liste

. . . . .

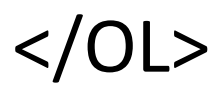

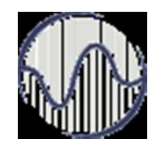

# Numerisane liste

- Atribut type:
- A velika slova
- a mala slova
- I rimski brojevi
- i mali rimski brojevi

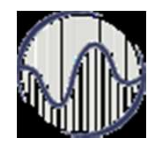

# Definicione liste

- Koristi se <dl> tag
- sastoji iz dva dela:
  - termin koji se definiše
  - njegova definicija
- Termini zapocinju <dt> tagom, a njihove definicije <dd> tagom.
- Termini se poravnavaju uz levu marginu a njihove definicije se pojavljuju u novom redu i pomerene su za određen broj mesta

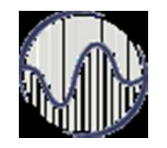

# Definicione liste

Opšta stuktura je:

<DL>

<DT> odrednica 1 <DD> opis odrednice
1
<DT> odrednica 2 <DD> opis odrednice
2
.....
</DL>

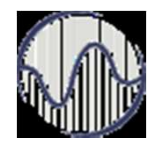

#### Lista unutar liste

Unutar neke liste može se definisati nova lista. Na primer:

<UL>

<LI> A few New England states: <UL> <LI> Vermont <LI> New Hampshire <LI> Maine </UL> <LI> Two Midwestern states: <UL> <LI> Michigan <LI> Indiana </UL>

</UL>

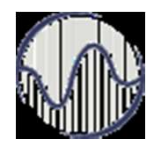

# Boje

- Svi elementi stranice rad sa bojama organizuju identično
- Preko preredefinisanog engleskog naziva boje (npr. "yellow" za žutu boju)
- Ili preko heksadecimalne RGB vrednosti ispred koje obavezno treba staviti simbol # (npr. #ffff00)

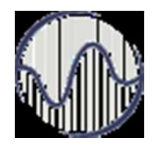

# Body tag

- Boja pozadine se određuje atributom bgcolor u okviru <BODY> taga.
- U slučaju da se prilikom navođenja taga BODY izostave opisani atributi, čitač im dodeljuje predefinisane vrednosti.
- <body bgcolor="#ffff00">
- <body bgcolor="yellow">

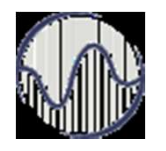

# Body tag

- Kao i promena boje, pozadina u obliku slike se definiše pomoću odgovarajućeg atributa u BODY tagu. Atribut je u ovom slučaju background.
- Na primer, ako se želi da se kao pozadina stavi slika "pozadina1.jpg" tada će odgovarajući tag izgledati: <body background="pozadina1.jpg">
- Pri definisanju pozadine u obliku slike, dobra praksa je da se definiše i bgcolor atribut <body background="pozadina1.jpg" gcolor="#0000ff">

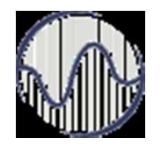

# IMG tag

- U okviru HTML stranice slika se prikazuje pomoću <IMG> taga.
- Ovaj tag mora imati bar jedan atribut src atribut koji definiše naziv, i eventualno lokaciju, grafičkog fajla koji se želi prikazati u okviru stranice

<img src=""">img src=""</

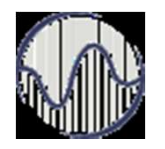

# IMG tag

- left postavlja sliku uz levu marginu: <img src=" nekaSlika.gif" align="left">
- right postavlja sliku uz desnu marginu: <img src=" nekaSlika.gif" align="right">
- top poravnava sliku sa vrhom slova u tekućoj liniji: <img src=" nekaSlika.gif" align="top">
- bottom poravnava sliku sa donjom ivicom slova: <img src=" nekaSlika.gif" align="bottom">

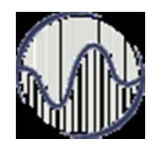

# IMG tag

- middle postavlja sliku tako je donja ivica slova na sredini slike: <img src=" nekaSlika.gif " align="middle">
- absmiddle postavlja sliku tako da se sredina slike i sredina slova poklapaju:
   <img src=" nekaSlika.gif " align="absmiddle">
- Da bi se promenila originalna veličina slike, željena veličina se može definisati pomoću dva atributa: height i width

<img src=" nekaSlika.gif " height="50%" width="50%">
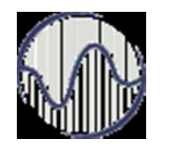

## IMG tag

- Prazan prostor između slike i okolnog teksta, ili nekih drugih elemenata stranice, može se definisati pomoću dva atributa:
- hspace i vspace. Vrednost se zadaje u pikselima <img src="nekaSlika.gif" hspace="50" vspace="50">
- U okviru stranice može se definisati i debljina granice pomoću atributa border čija se vrednost zadaje u pikselima <img src="nekaSlika.gif" border="5">
- alt atribut će u slučaju da čitač korisnika stranice iz bilo kog razloga ne učita sliku, na onom mestu gde bi trebalo da bude slika prikazati tekst koji predstavlja vrednost atributa <img src="nekaSlika.gif" alt="nekaSlika">

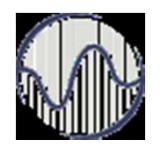

## Linkovi

- Veze između različitih stranica se nazivaju linkovi ili hiperveze
   One omogućavaju jednostavan prelazak sa jednog mesta na stranici na drugo mesto unutar same stranice ili na sasvim
  - novoj stranici
- Linkovi koji se mogu definisati u okviru jedne HTML stranice mogu se podeliti na tri grupe:
  - krajnja pozicija se nalazi na stranici koja je u okviru iste aplikacije i nalazi se na istom serveru gde i stranica sa polaznom pozicijom
  - krajnja pozicija se nalazi na stranici koja ne pripada istoj aplikaciji, već se nalazi na drugom serveru
  - krajnja pozicija pripada istoj stranici kao i polazna pozicija

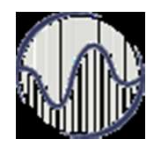

## Linkovi

Za sve linkove definicija početne pozicije se dobija korišćenjem taga <A>

Opšti izgled ovog taga:

<A atribut> ... </A>.

- Sintaksa ovog taga podrazumeva da se u okviru polazne pozicije opišu:
  - fizička pozicija polazne pozicije
  - fizička lokacija krajnje pozicije
- Polazna pozicija označava na stranici mesto sa koga se prelazi na neki drugi deo stranice i definiše se pomoću atributa href:
   <A HREF= adresa krajnje pozicije> polazna pozicija sa koje se prelazi na krajnju </A>

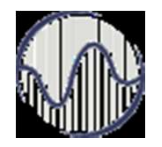

## Link na stranicu u okviru istog servera

- Najjednostavniji slučaj rada sa linkovima je prelazak na stranicu u okviru istog servera.
- Kod ove vrste linkova koristi se tag <A> sa atributom href i nazivom stranice do koje se želi da se napravi veza.

<a href="Prva.html"> Veza do stranice Prva.html </a>

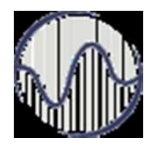

## Link na stranicu u okviru istog servera

- Stranica sa krajnjom pozicijom osim što pripada istoj aplikaciji, odnosno serveru, u opštem slučaju ne mora da se i fizički nalazi u istom direktorijumu gde i stranica sa polaznom pozicijom.
- Postoje dva rešenja ovog problema, a to je rad sa apsolutnim i relativnim putanjama
- Korišćenje apsolutnih putanja podrazumeva u okviru href atributa navođenje pune putanje do stranice sa krajnjom pozicijom, na primer href="c:\Aplikacije\Poslovanje\Klijent\Prva.html Korišćenje relativnih putanja je mnogo podesnije, jer se zasniva na kretanju u odnosu na direktorijum stranice sa polaznom pozicijom.

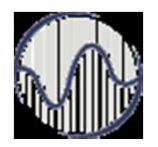

## Link na stranicu u okviru istog servera

- Neka direktorijum X sadrži stranice 1 i 2, Y stranicu 3, a Z stranicu 4
- Za stranicu 1,
  - relativna adresa stranice 2 je "2.html";
  - relativna adresa stranice 3 je "Y/3.html";
  - relativna adresa stranice 4 je "Y/Z/4.html";
- Za stranicu 3,
  - relativna adresa stranice 2 je "../2.html" (simbol .. označava direktorijum
  - iznad direktorijuma gde se nalazi stranica sa polaznom pozicijom);
  - relativna adresa stranice 4 je "Z/4.html";
- Za stranicu 4,
  - relativna adresa stranice 2 je "../../2.html";
  - relativna adresa stranice 3 je "../3.html".

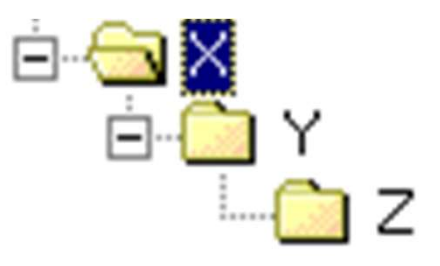

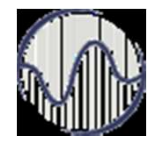

## Link na stranicu izvan servera

- Da bi se pristupilo stranici izvan servera potrebno je navesti celu web adresu te stranice.
- Opšti oblik adrese koja se pojavljuje kao vrednost href atributa je
- scheme://server.domen [:port]/putanja/
- imeDokumenta
- <a href="http://www.etf.bg.ac.yu/"> Link ka

Elektrotehnickom fakultetu </a>

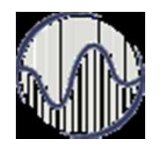

## Link na istu stranicu

- Za ovu vrstu linkova prvo se napravi oznaka na mestu na stranici gde se nalazi krajnja pozicijia. Oznaka se dobija pomoću atributa name u <A> tagu:
   <A NAME= ime\_krajnje\_pozicije> tekst krajnje pozicije sa koje se prelazi iz polazne pozicije </A>
- na polaznoj poziciji navodi se tag sa imenom krajnje pozicije:
   <A HREF="#ime\_krajnje\_pozicije"> tekst polazne pozicije </A>
- na krajnjoj poziciji se navodi tag koji definiše ime krajnje pozicije:
   <A NAME= " ime\_krajnje\_pozicije "> tekst krajnje pozicije </A>

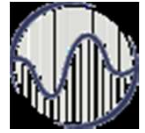

</HTML>

<HTML> <HEAD><TITLE> Link u okviru iste stranice</TITLE></HEAD> <H2>Programiranja </H2> <0L> <LI> <A HREF="#html"> Web i jezik HTML </A> ; <LI> <A HREF="#java"> Programski jezik Java </A> <LI> <A HREF="#uvodc"> Uvod u C</A> </0L> <H3> <A name="html"> Web i jezik HTML</A> </H3> .....<BR> ..... .....<BR> ..... .....<BR> ..... <H3> <A name="java"> Programski jezik Java </A> </H3> .....<BR> ..... .....<BR> ..... .....<BR> ..... <H3> <A name="uvodc"> Uvod u C </A> </H3> .....<BR> ..... .....<BR> ..... .....<BR> ..... </UL> </BODY>

### Link na istu stranicu

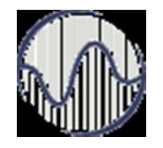

## Link na određenu poziciju

- Ako se želi da se uspostavi veza sa nekom drugom stranicom, ali ne sa početkom te stranice, već nekim drugim delom, potrebno je koristiti i prvu i drugu vrstu linkova.
- Opet se definiše mesto odakle se želi nastaviti sa pregledom pomoću atribut href u <A> tagu sa navođenjem imena stranice, ali se dodaje deo #ime\_krajnje\_pozicije, da bi se pozicioniralo na krajnju poziciju.

<a href="PrimerLinka.html#ime\_krajnje\_pozicije "> tekst polazne pozicije </a>

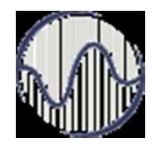

## Slika kao link

- Slika u HTML dokumentu može predstavljati i polazni čvor u hipervezi. Dolazna adresa se tada navodi kao kod običnog linka, a umesto teksta koji se može aktivirati navodi se tag IMG.
- <A HREF="URL dolazne datoteke"> "tag IMG za željenu sliku"</A>
   <a href="Primer.html"><img src="osam.gif"></a>

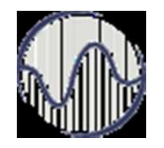

## Link za elektronsku poštu

- Linkovi se mogu iskoristiti i za pisanje nove mail poruke pomoću default programa za elektronsku poštu <a href="mailto: nbosko@etf.bg.ac.yu"> Posaljite email poruku! </a>
- Pored adrese na koju se želi poslati poruka mogu se podesiti još neki parametri, kao što su naslov ili tekst poruke.
- <a href="mailto:nbosko@etf.bg.ac.yu?subject=Primer poruke&body=Napisite vas komentar"> Posaljite e-mail poruku! </a>

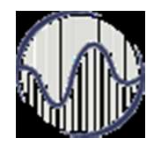

## Tabele

- **Tabela** se definiše pomoću taga <u></u>
- Pojedinačna ćelija se definiše u okviru
- Novi red se definiše sa

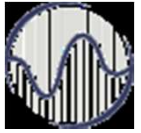

**<TABLE>** <CAPTION> sadrzaj naslova tabele </CAPTION>  $\langle TR \rangle$ <TH> sadržaj prve ćelija headera </TH> <TH> sadržaj poslednje ćelije headera </TH> </TR>  $\langle TR \rangle$ <TD> sadržaj prve ćelije prvog reda </TD> <TD> sadržaj poslednje ćelije prvog reda </TD> </TR> <TR> <TD> sadržaj prve ćelije poslednjeg reda </TD> <TD> sadržaj poslednje ćelije poslednjeg reda </TD> </TR>

</TABLE>

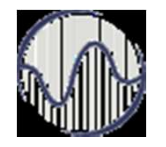

### Tabele redovi

<table border="3" cellpadding="5" cellspacing="5"> hello hello3 hello5 • U datom primeru "hello", "hello3" i "hello5"

su ćelije u okviru istog reda

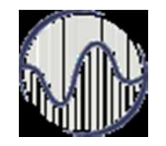

### Tabele - kolone

Da bi se napravila **nova kolona** potrebno je koristiti tag

cellspacing="5"> hello hello hello3 hello3

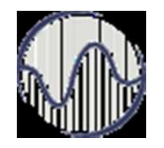

# cellpadding i cellspacing

- Dva atributa koja imaju veliku primenu su i cellpadding i cellspacing
- Pomoću <u>cellpadding atributa definiše se</u> <u>rastojanje između sadržaja ćelije i njene</u> <u>granične linije</u>
- Pomoću cellspacing atributa se može odrediti rastojanje između pojedinih ćelija tabele.
   cellspacing="10">

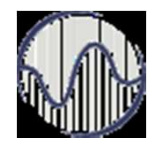

### colspan i rowspan

- HTML dopušta mogućnost da se pojedine ćelije tabele protežu duž više redova ili kolona tabele
- Ovakav efekat se može postići pomoću atributa <u>colspan i rowspan, koji se ubacuju u ili tag one ćelije koja se želi posebno da formatira</u>
- Vrednost ovih atributa se zadaje brojem kolona ili redova tabele duž kojih treba da se prostire data ćelija

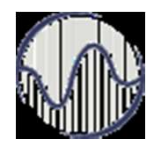

- Frejmovi omogućavaju da se formira dokument koji će se sastojati od adresa bar dva različita dokumenta
- Osnovni tag je složeni tag <FRAMESET>
   Ovaj tag zamenjuje tag BODY u HTML-dokumentu
- Tag <FRAMESET> ima atribute:
  - COLS za vertikalnu podelu prozora i
  - ROWS za horizontalnu podelu prozora navigatora

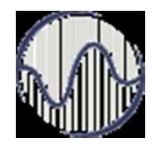

- Adresa dokumenta se navodi u okviru taga FRAME čiji su atributi
- SRC, preko koje se zadaje adresa dokumenta koji će biti prikazan u zoni tog taga i
- MARGINWIDTH i MARGINHEIGHT
- Tag NOFRAMES sadrži poruku za browser koji nije u stanju da interpretira frejmove.

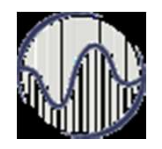

- Opšta struktura HTML stranice sa frejmovima je:
- <html>
- <HEAD>
- </HEAD>
- <FRAMESET>

• • •

#### </FRAMESET>

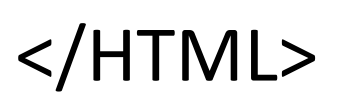

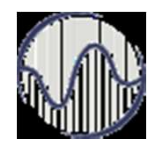

- Atributi <FRAMESET> taga
- BORDER: Vrednost atributa je debljina granice između frejmova izrađena u pikselima.
- BORDERCOLOR: Definiše boju granice između frejmova. Ovaj atribut se primenjuje jedino pod uslovom da je atribut FRAMEBORDER postavljen na aktivnu vrednost.
- FRAMEBORDER: Vrednost '1' ili 'yes' ovog atributa prikazuje granicu između dva frejma, dok vrednost '0' ili 'no' ne prikazuje.
- FRAMESPACING: Definiše razmak između granica frejma i njegovog sadržaja izraženog u pikselima.

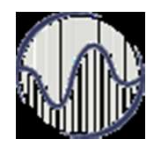

### Zvuk

- Koristi se <EMBED> tag
- Ovaj tag podržava uobičajene formate kao što su .wav, .mid, .mp3, i .au
- Osnovna struktura taga:

   <embed src="filename.ext"
   width="x" height="x"
   autoplay="x" hidden="x" loop="x"
   volume="x"></embed>

## Deo 2 Primeri i ilustracije kodovanja HTML - osnovni jezik za Web dizajn

- HyperText Markup Language
- **HyperText** je sistem pisanja, prikazivanja i povezivanja teksta, slika i drugih dokumenata u elektronskoj formi
- Markup: je set instrukcija ili tag-ova u elektronskom dokumentu koji odredjuje tip i stil ("šminku" dokumenta)
- Tagovi, HTML dokument <html>, <head>, <body>,
   <title>, <! -- komentar -->
   <b>, <i>, , <br>, <hr>, <h1>, <h2>, ... <h6>

# Šta su tagovi?

- Tagovi daju informaciju web pregledača kako da prikaže tekst koji sledi iza taga
- Tagovi su strukturni elemeni izmedju znakova veće i manje, < >

#### <ImeTaga> tekst </ImeTaga>

na primer

<b> podebljana slova </b> ne-podebljana slova

<b> je početak akcije koju uzrokuje tag

- </b> je kraj akcije koju uzrokuje tag
- Neki tagovi su u parovima a neki nisu

### HyperText - HiperTekst

- HiperTekst povezuje sve označene reči i slike koje pokazuju na druge Web strane
- Kada se klikne na HiperTekst link na koji pokazuje pointer miša, tada pregledač pokuša da učita sadržaj strane koji se nalazi na toj lokaciji

### Jednostavan HTML dokument

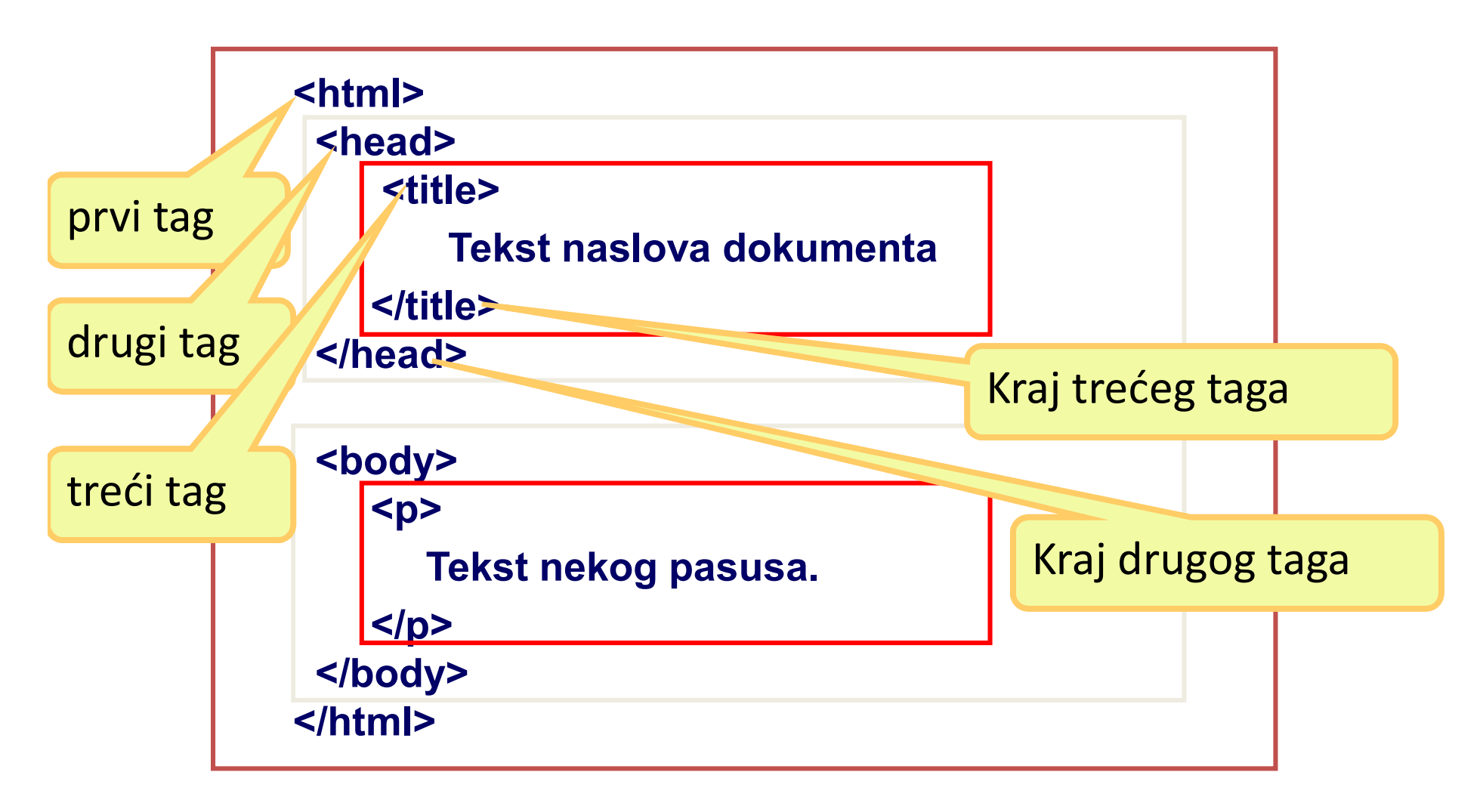

### Naslov tekst <head> <title> <body>

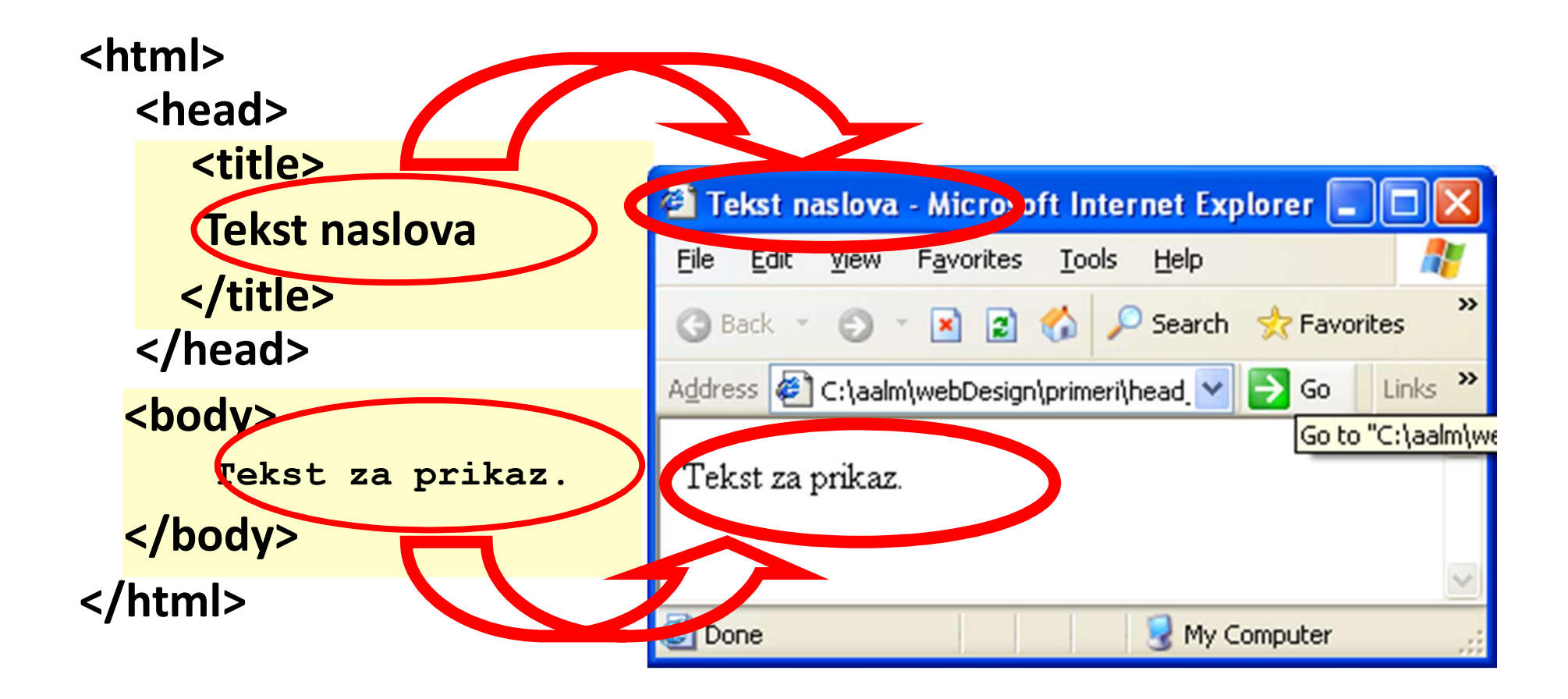

## Pregled osnovnih tagova

| Тад                 | Opis                             |  |
|---------------------|----------------------------------|--|
| <html></html>       | Definiše HTML dokument           |  |
| <body></body>       | Definiše telo dokumenta          |  |
| <h1> <h6></h6></h1> | Definiše naslove nivoa od 1 do 6 |  |
|                     | Definiše pasus                   |  |
|                     | Prelazak na novi red             |  |
| <hr/>               | Definiše horizontalnu liniju     |  |

## Slog teksta

🚰 Razmak i slog - Mic... <html> <head> » Edit Favorites File View <title> >> Razmak i slog 🕒 Back 2 </title> >> </head> Address Go Links 🥰 🕈 9.htm 🚩 <body> Pisano u jednom redu 🕂 Pisano u jednom redu <hr> Pisano Pisano u 3 reda sa razmakom 3 U reda sa razmakom </body> e My Computer </html>

## Tagovi za oblikovanje teksta

| Tag         | Opis teksta               | Tag               | Opis teksta                   |  |
|-------------|---------------------------|-------------------|-------------------------------|--|
| <b></b>     | Podebljan (bold)          | <small></small>   | Sitan                         |  |
| <big></big> | Krupan                    | <strong></strong> | Pojačan                       |  |
| <em></em>   | Naglašen                  | <j></j>           | lskošen (italik)              |  |
| <sub></sub> | Indeks (H <sub>2</sub> O) | <sup></sup>       | > Eksponent (m <sup>2</sup> ) |  |
| <ins></ins> | <u>Podvučen</u>           | <del></del>       | Precrtan                      |  |

bold krupan *naglasen italik* sitan pojacan <sub>indeks</sub> <sup>eksponent</sup> <u>podvucen</u> <del>precrtan</del> tekst

## Specijalni znaci

| Znak | Opis                                       | Naziv | Broj              |
|------|--------------------------------------------|-------|-------------------|
|      | Neraskidivi razmak<br>(non-breaking space) |       |                   |
| <    | Manje od                                   | <     | <b>&amp;#</b> 60; |
| >    | Veće od                                    | >     | <b>&amp;</b> #62; |
| &    | Ampersand                                  | &     | &                 |
|      | Znak navoda                                | "     | "                 |
| 1    | Apostrof                                   |       | '                 |

& <&gt;&quot;<br>&#38;&#160;&#60;&#62;&#34;&#39;

| 🕘 Spe 🔳 🗖                     | × |
|-------------------------------|---|
| <u>F</u> ile <u>E</u> dit » 🧖 | 7 |
| G Back 👻 🕤 👻                  | » |
| Address Go Links              | » |
| &<>"<br>&<>"                  | ~ |
|                               | V |
| 😼 My Computer                 |   |

### Latinica

<html> <head> <title>Latinica</title></head> <body> slovo broj <br> 2#142, &2:112;#142, 'br> ž <\amp;#158; <br/>/r> Ć Ê <br> ć ć <br> Č Č <br> č č <br> Đ Đ <br> đ đ <br> Š Š <br> š š </body> </html>

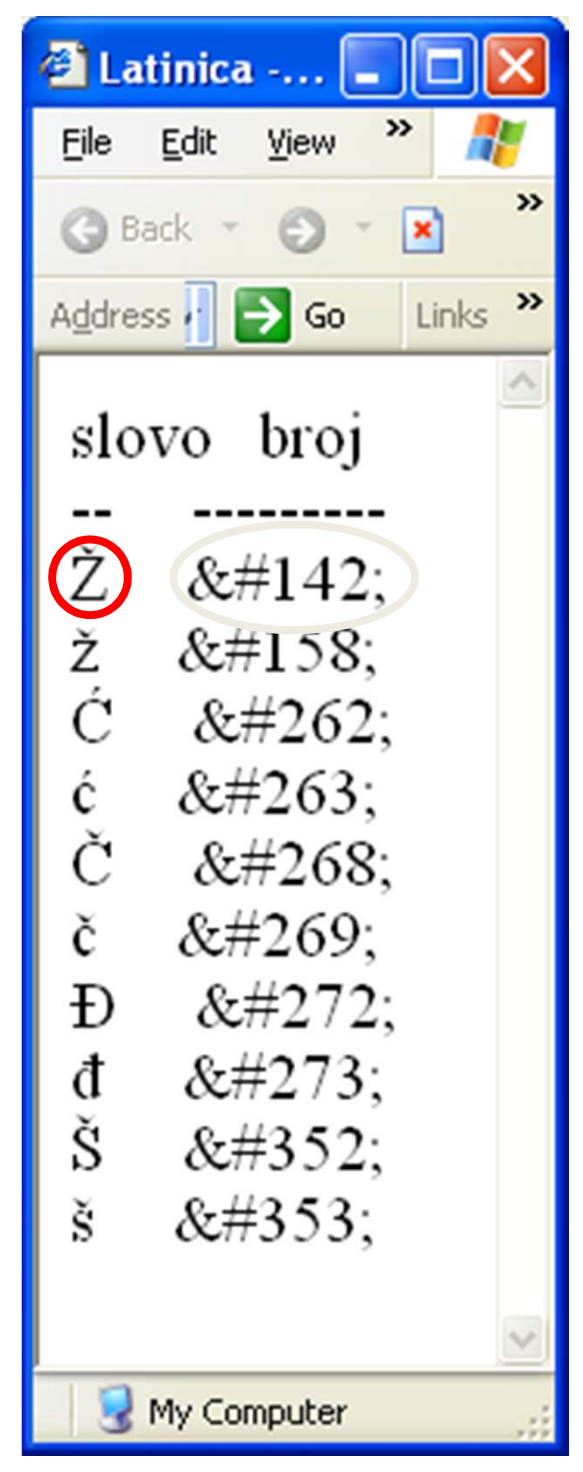

# Ćirilica

<html> <head><title>Cirilica</title></head> <body> slovo broj <br> љ љ <br> њ њ <br> т т <br> з з <br> у у <br> и и <br> о о <br> п п <br> ж ж <br> Ж Ж </body> </html>

**VISER 2018** 

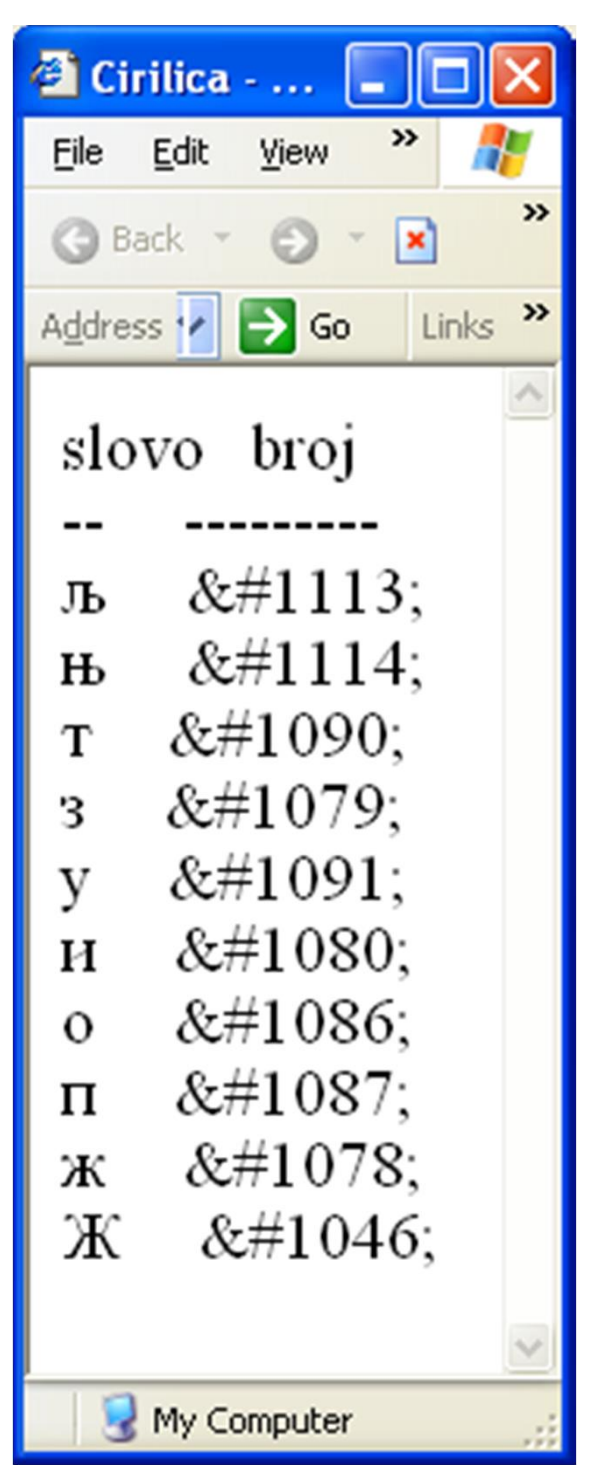

## Grčka slova

<html>

<head><title>Grcka slova</title></head><body>

<font face="Symbol">abcdefghijklmn ABCDEFGHIJKLMN</font> </body></html>

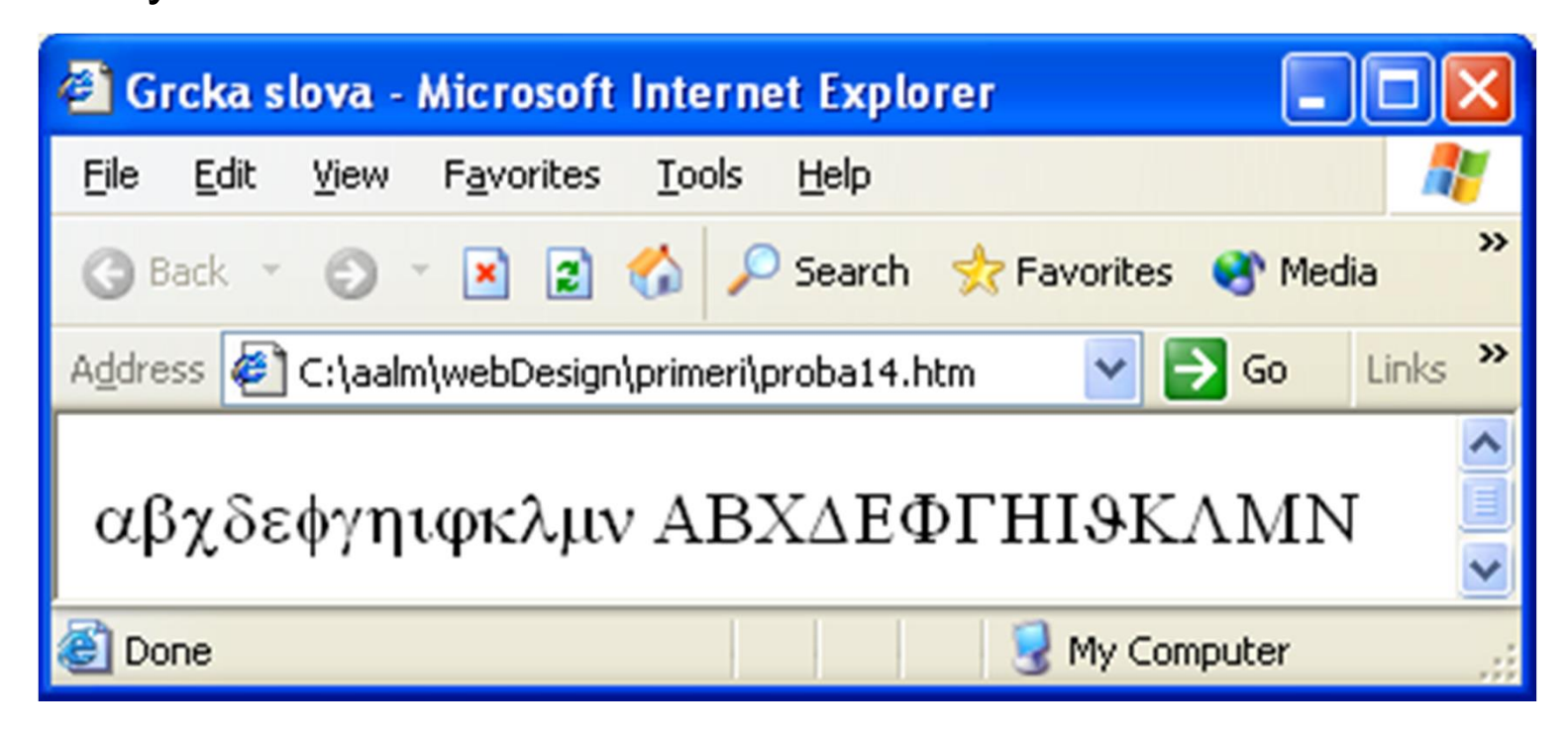

## Fontovi

<html><head><title>

Font

</title></head><body>

<font face="Comic Sans MS, Courier, Verdana, arial, helvetica">

FONT Comic Sans MS, Courier, Verdana, Arial, Helvetica

</font></body></html>

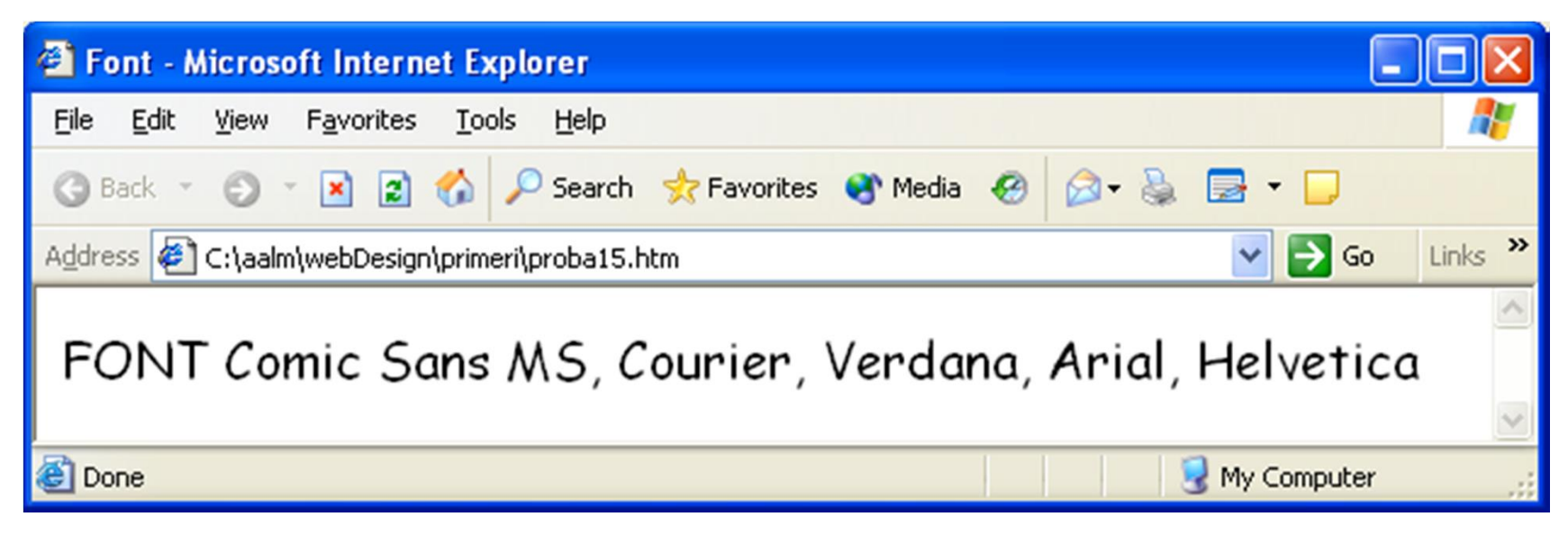
#### Lista alternativnih fontova

<html><head><title> Nepostojeci font </title></head><body> <font face="XXX Font"> Nepostojeci font </font></body></html>

| 🗿 Nepostojeci font 🔳 🗖 🔀 |              |        |                    |     |       |  |  |  |  |
|--------------------------|--------------|--------|--------------------|-----|-------|--|--|--|--|
| Eile                     | <u>E</u> dit | ⊻iew   | F <u>a</u> vorites | »   | 1     |  |  |  |  |
| G B                      | ack 👻        | 0      | * 2                | 6   | »     |  |  |  |  |
| Addre:                   | ss 🦉         | C:\a 💙 | 🔁 Go               | Lir | nks » |  |  |  |  |
| Nepostojeci font         |              |        |                    |     |       |  |  |  |  |
| 🛛 🚽 My Computer 🛒        |              |        |                    |     |       |  |  |  |  |

<html><head><title> Alternativni font </title></head><body> <font face="XXX Font, Verdana"> Alternativni font </font></body></html>

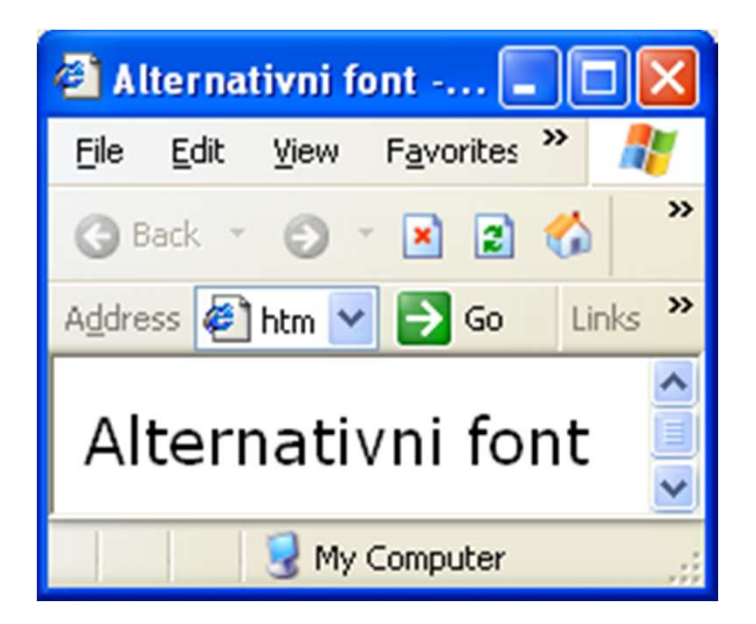

## Boja pozadine – <body> atribut

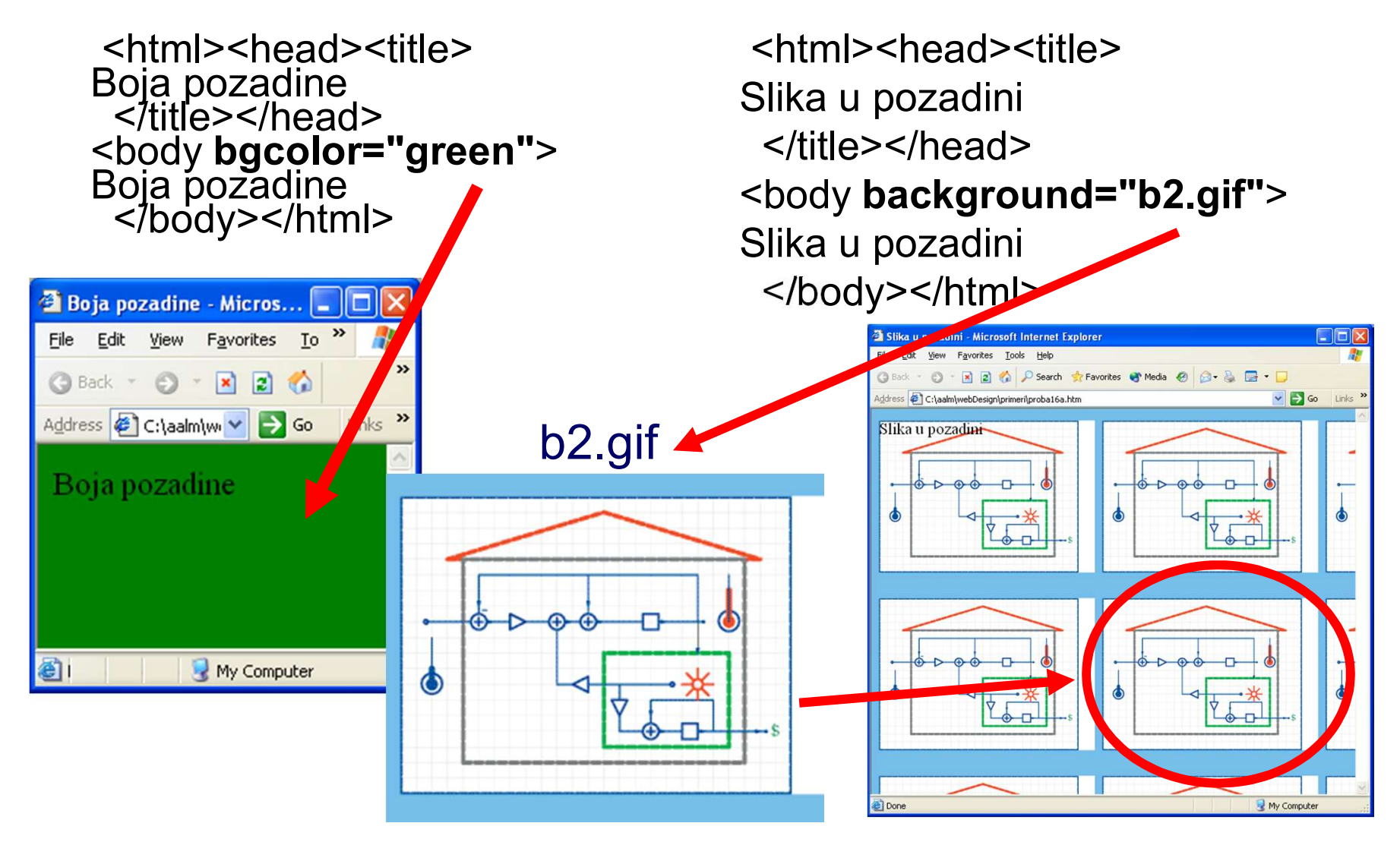

**VISER 2018** 

#### Atribut title i <acronym>

<html><head><title> Acronym </title></head><body> <acronym title="World Wide Web">WVVV</acronym> Atribut title sluzi da pokaze dopunsko znacenje kad se kurzorom pokaze na njega. </body></html>

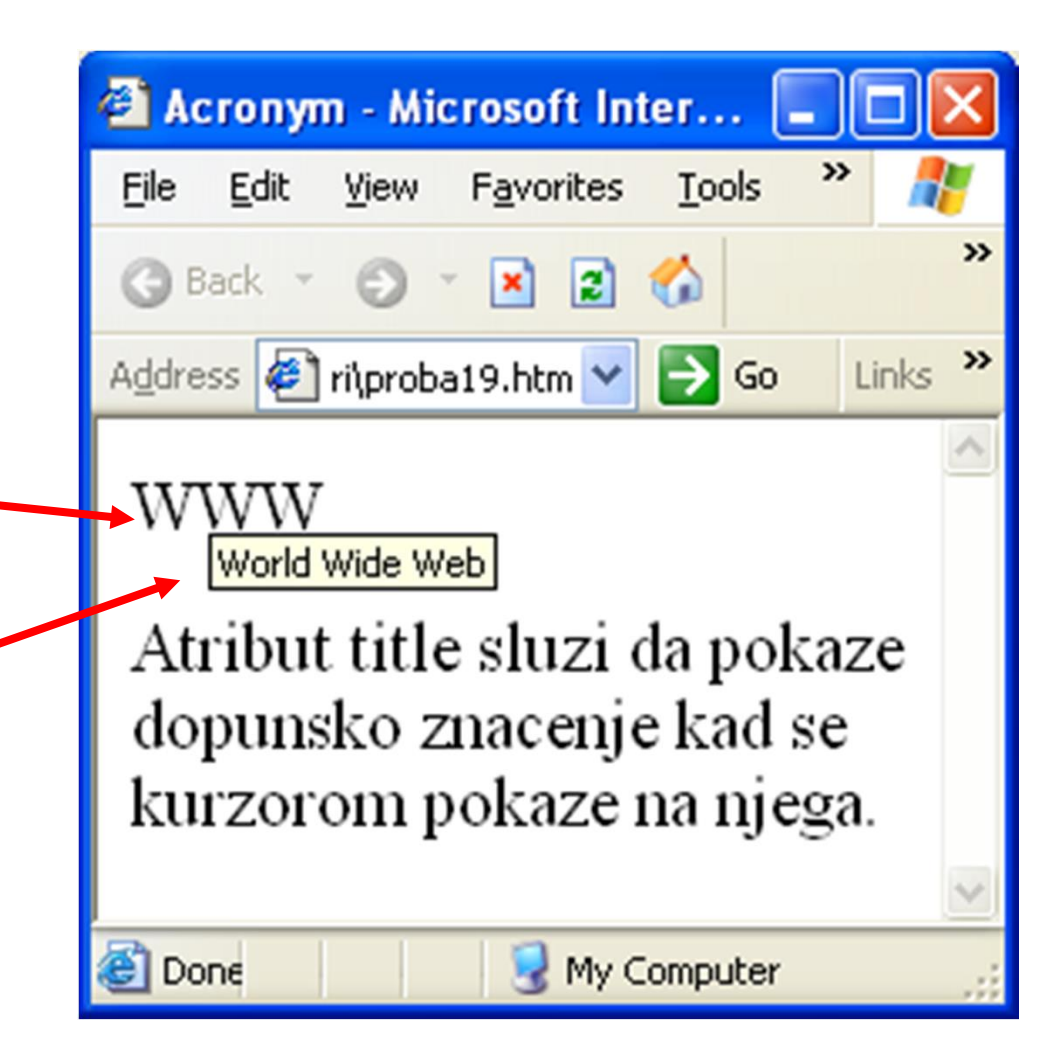

#### Atribut target

<html><head><title> Link 1 </title></head><body> <a href=drugiLink.htm> Link do drugiLink.htm</a> </body></html> <html><head><title> Link 2 </title></head><body> <a href=prviLink.htm target\_blank> Link do prviLink.htm koji se otvori u novom prozoru</a> </body></html>

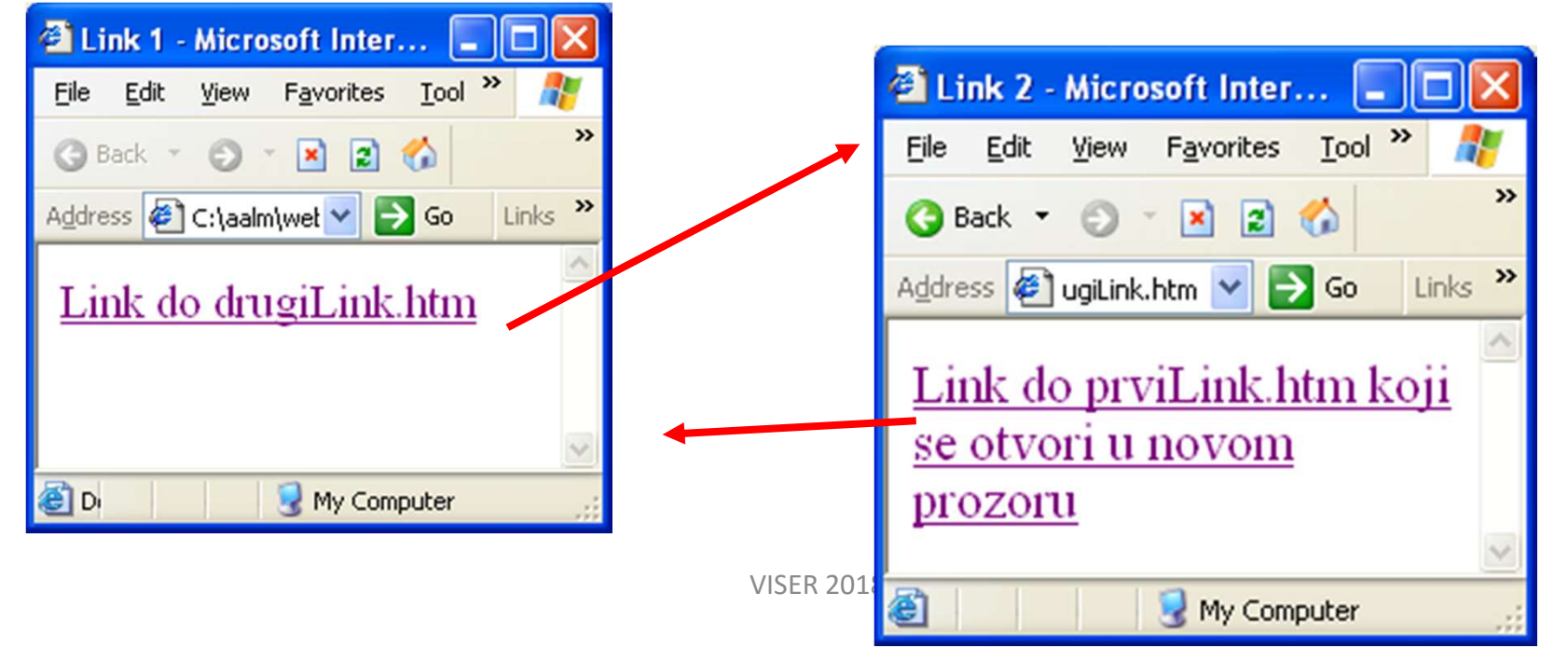

#### Atribut name

Atribut **name** služi za kreiranje imenovanog linka koji omogućava skok na tačno odredjeno mesto u dokumentu

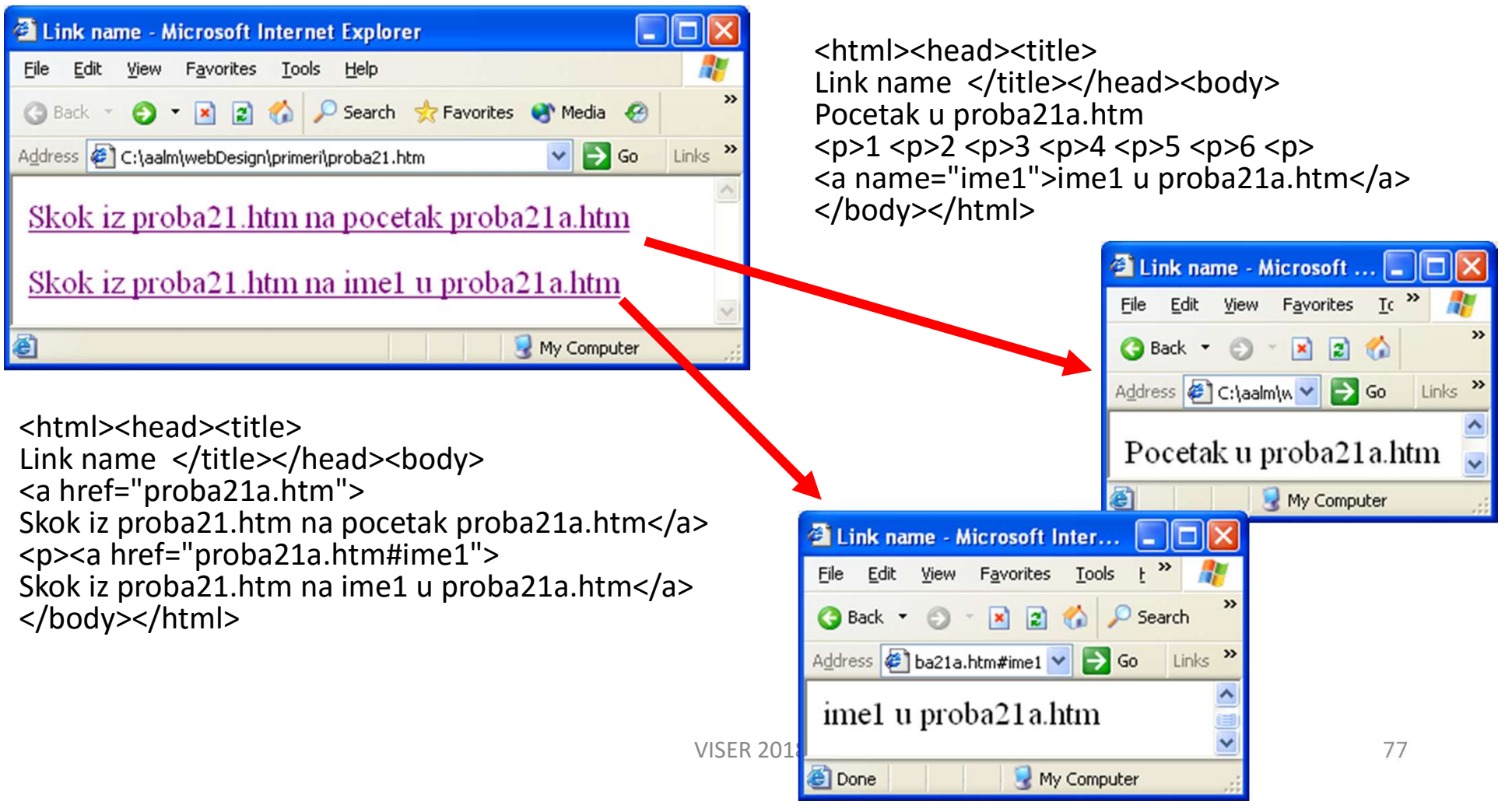

#### E-mail link

<html><head><title>Email </title></head><body> <a href="mailto:lutovac@galeb.etf.bg.ac.yu?subject=Web %20dizajn&body=pitanje%20broj 1/2004"> Kliknite na link da posaljete e-mail</a> Razmaci izmedu reci treba da se zamene sa <b> %20</b> </body></html>

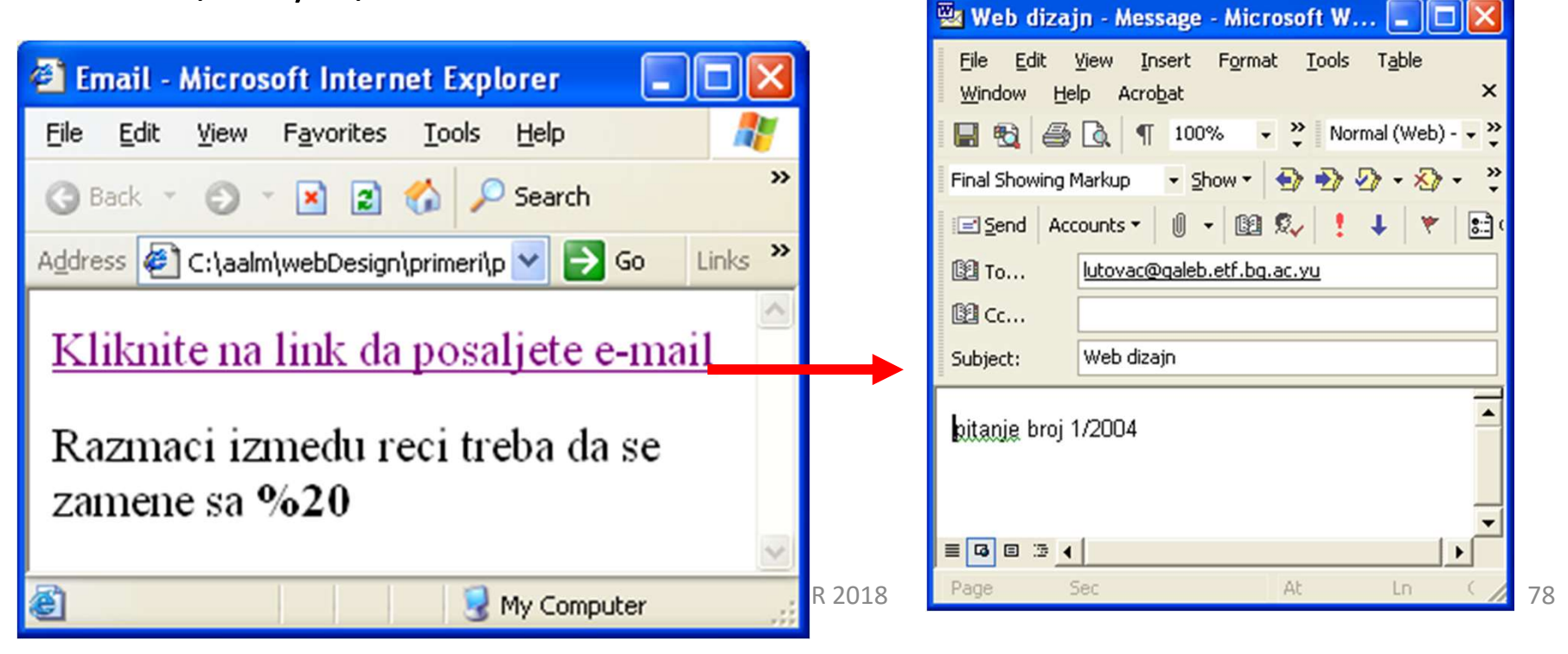

#### Tabela sa atributima

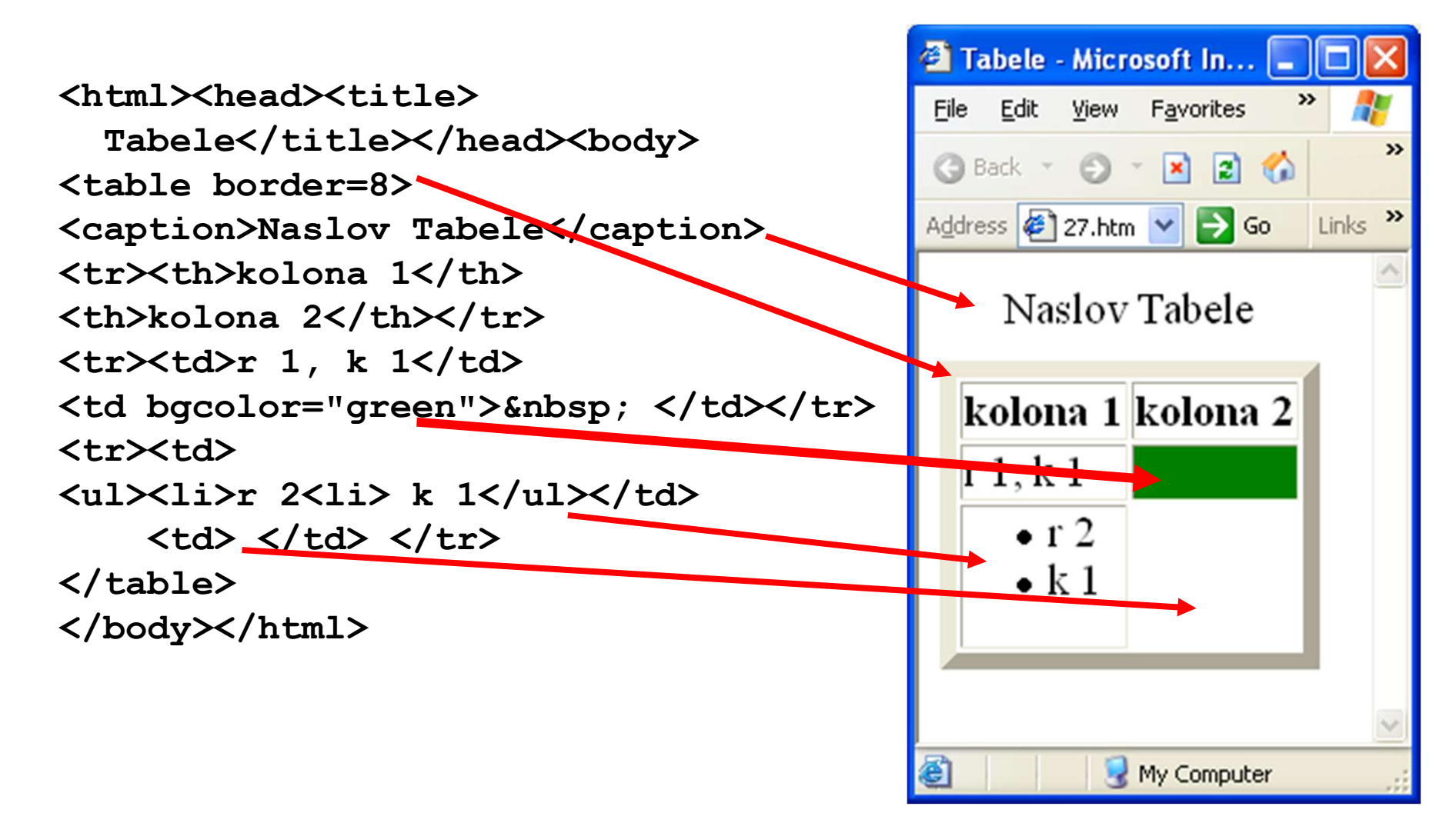

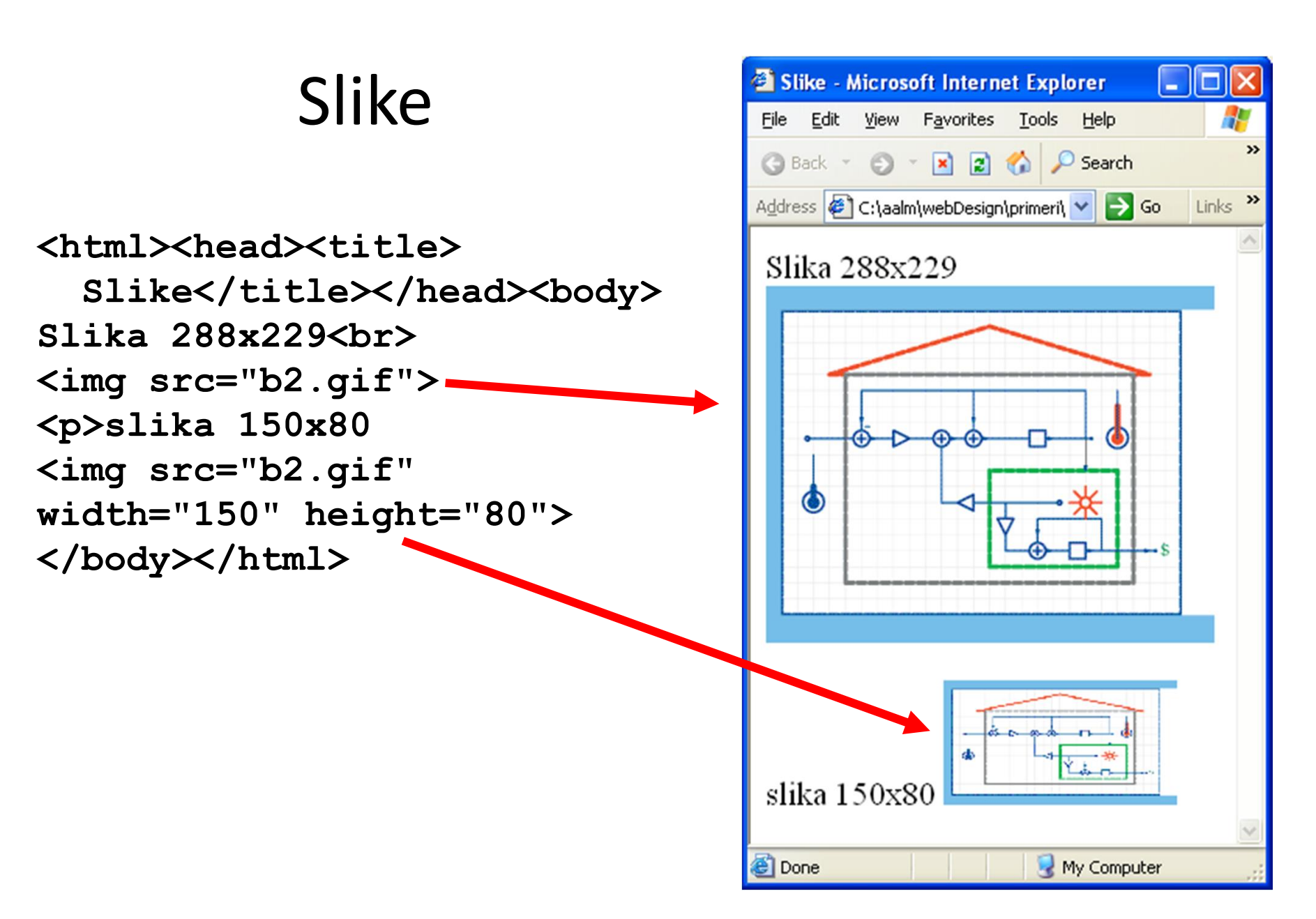

#### Primer sa frame

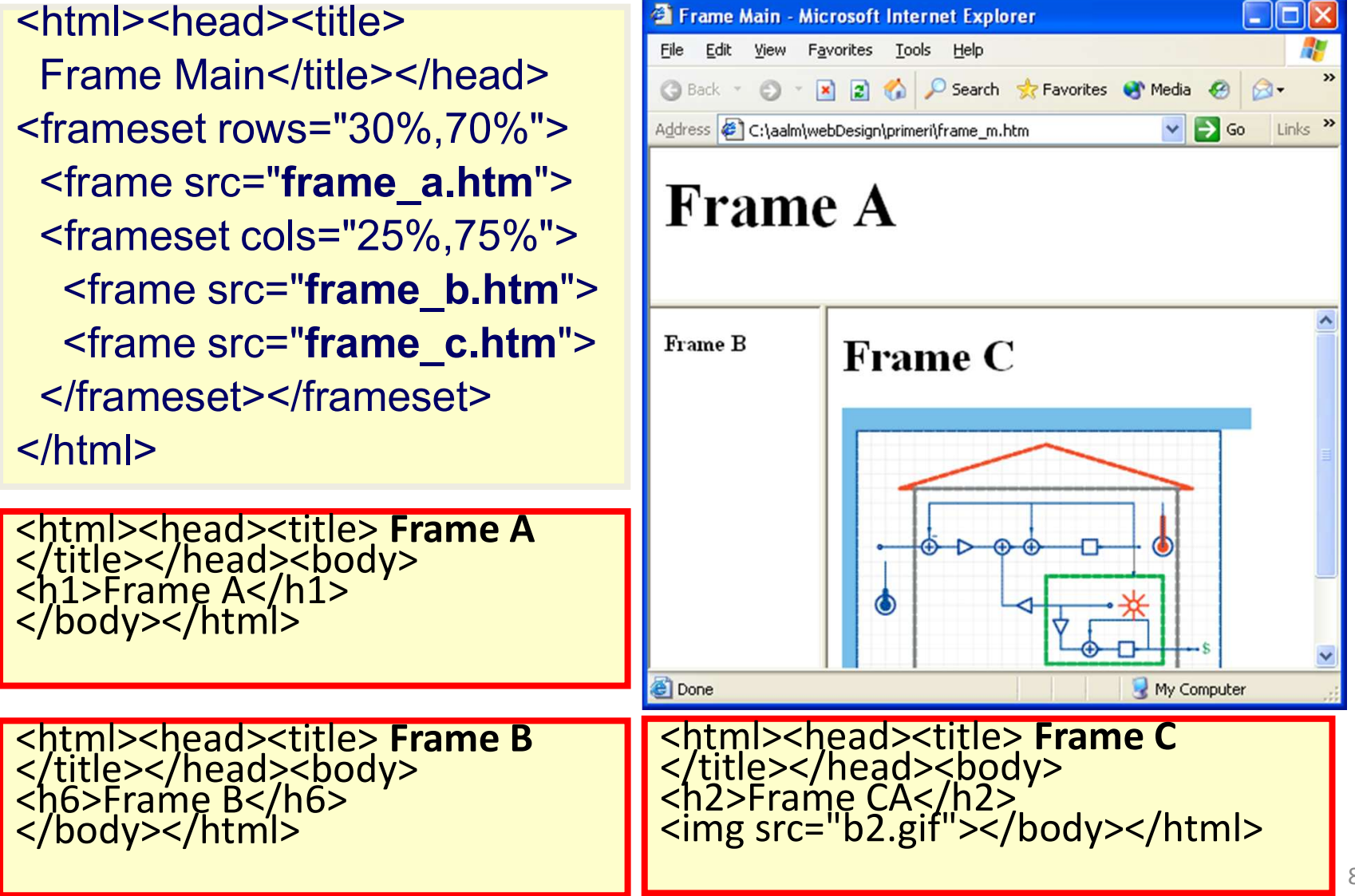

# Tagovi zaglavlja

| Tag             | Opis                                     |  |  |  |  |  |  |
|-----------------|------------------------------------------|--|--|--|--|--|--|
| <title></title> | Naslov dokumenta                         |  |  |  |  |  |  |
|                 | (prikazuje se u naslovnoj traci prozora) |  |  |  |  |  |  |
| <base/>         | Osnovni URL za sve linkove na stranici   |  |  |  |  |  |  |
| <link/>         | Veza ka drugim izvorima koji definišu    |  |  |  |  |  |  |
|                 | dokument                                 |  |  |  |  |  |  |
| <meta/>         | Meta informacije                         |  |  |  |  |  |  |
| <style></style> |                                          |  |  |  |  |  |  |

#### CSS

- CSS je skraćenica od **Cascading Style Sheets**
- CSS je jednostavan stilski jezik koji dozvoljava da se HTML dokumentu doda stil (margine, položaj na stranici, boja, veličina)
- Style Sheets su šabloni koji sadrže kolekciju pravila za deklarisanje različitih elemenata
- Cascade su metode koje definišu važnost (prioritet, redosled) pojedinačnih stilova i pravila
- CSS može da se primeni na sve tagove u HTML dokumentu ili samo na neke tagove

#### Prednosti i nedostaci

Prednosti:

- Značajnije mogućnosti kontrole izgleda Web strane
- Jednostavan rad
- Stilovi mogu da se zapamte kao posebni fajlovi, tako da isti stil može da koristi više HTML fajlova
- Kada se promeni jedan stilski fajl, sve
   Web strane koje koriste taj stil će promeniti izgled
- Nedostaci
  - Neki pregledači nisu kompatibilni

#### CSS – osnove

 Definicija stila se radi selektorom iza koga sledi blok za deklaraciju:

<html>

<head>

<title>CSS Basics</title>

<style type="text/css">

P { color:#000000 }

h1{font-weight: bold; font-style: italic; color: red}

</style>

</head>

<body>

# **External Style Sheet**

 Stil definisan u posebnoj CSS datoteci može se povezati (link) sa neograničenim brojem HTML dokumenta korišćenjem taga <link>, koji se postavlja u deo dokumenta head

<html><head>

```
k rel="stylesheet" type="text/css" href="basic.css">
```

</head>

```
<body> ... </body>
```

</html>

- Atributi rel i type uvek imaju navedene vrednosti
- Atribut href odredjuje datoteku u kojoj je upisana definicija stila, i mora imati nastavak css

# **Embedded Style Sheet**

- Stil je definisan u delu dokumenta head
- Pogodan je kada jedan HTML dokument ima jedinstven stil; stil se definiše pomoću elementa <style>, koji se postavlja u deo dokumenta head <style type="text/css" media=screen> <!--</li>

body { background: url(flower.gif) lightyellow; color: darkblue }
.xyz { margin-left: 8em; margin-right: 8em }

-->

- </style>
- Stil se definise kao HTML komentar unutar zagrada <!-- -->

# **Importing Style Sheet**

- Stilovi iz više css datoteka koriste se, istovremeno, u istom HTML dokumentu
- Poslednja navedena datoteka ima prioritet nad ostalima. Na primer, ako su iste osobine u definisane na različit način u datotekama stil.css i stil2.css, aktivna će biti definicija iz druge navedene datoteke

```
<style type="text/css" media="screen, projection">
```

```
<!--
```

```
@import url(http://www.nekiserver.com/stil.css);
```

```
@import url(/proizvodi/stil2.css);
```

--->

```
</style>
```

# **Inline Stil**

 Stil pridružen jednom odredjenom elementu omogućava da se definiše izuzetak u osobinama tog elementa

<P style="font-size: 12pt">

# Definisanje izgleda stranice

- Prioriteti u stilu su:
- Inline Style (unutar HTML elementa)
- 2) Internal Style Sheet (unutar taga <head>)
- 3) External Style Sheet
- 4) Browser default

(Podrazumevane vrednosti Web browsera)

#### Sintaksa CSS

- Osnovna sintaksa CSS selector { property: value } selektor { svojstvo: vrednost }
- Selektor je HTML tag (element) na koji se odnosi svojstvo (atribut) čiju vrednost želimo da definišemo (boja, margina, font)

<head>

<title>css example</title>

<style type="text/css">

h1 { font-size: x-large; color: darkred }

p { font-size: 12pt; color: darkblue }

</style>

</head>

- definisanje svojstava za više selektora istovremeno
- h1, h2, h3 { color: #666666; font-family: Arial }

#### Selektori

- Selektor class omogućava da se elementima dodeli posebno ime i definišu svojstva samo za elemente tog imena
- svojstva definišemo kao
   P.xyz { color: blue }
- ili

.xyz { color: blue }

• Jednom tagu P se pridružuju svojstva:

<P class="xyz"> .... </P>

# Selektor pseudo-class

- Pridružuje se elementu A i definiše različit izgled linka, aktivnog linka i posećenog linka
   A:link { color: red }
   A:active { color: blue; font-size: 150% }
  - A:visited { color: green }
- Selektor id je sličan selektoru class, s tim da može postojati samo jedan element u dokumentu sa istim id #abc { text-style: bold }
- Jednom tagu P se pridružuju svojstva:
   ....
- Obavezna je upotreba znaka # za definisanje selektora

#### <span>, <div> kao selektori

- <span> definiše deo dokumenta na koji se može primeniti posebno definisan stil Ovo je tekst 1. Ovo je tekst 2.
   <span style="color:#0000FF;"> Ovo je razlicit tekst. </span> Ovo je tekst 3. Ovo je tekst 4.
- <span> prihvata attribute style, class, id
- <div> (division odeljak) može da sadrži i pasuse, naslove i tabele
  - <div class=xyz>
  - <h1>Naslov</h1>
  - pasus
  - drugi pasus
  - </div>

#### Svojstva boje

- Svojstvo boje (color)
  - p { color: red } h2 { color: #000080 } li {color: rgb(12%, 51%, 62%) }
- Boja pozadine (background)
   body { background-color: white }
   h1 { background-color: #000080 }
- Slika u pozadini (background-image)
   body { background-image: url(/images/cloud.gif) }
   p { background-image: url(http://www.internetcollege.com/bg1.gif) }

#### Tekst

- Svojstvo teksta (left, right, center, justify) h1 { text-align: center } p.vesti { text-align: justify }
- Text-decoration (underline, overline, line-through, blink, none)

a:link, a:visited, a:active { text-decoration: none }

 Transormacije teksta (Text-transform: none, lowercase, uppercase, capitalize)

h1 { text-transform: uppercase }

h2 { text-transform: capitalize }

#### Registracioni list

| 2 DrawFilt Registration Form - Microsoft Internet Explorer                                                                          |         |
|----------------------------------------------------------------------------------------------------|---------|
| <u>File E</u> dit <u>V</u> iew F <u>a</u> vorites <u>T</u> ools <u>H</u> elp                                                        |         |
| 🜀 Back 🔹 🕤 👻 📓 🏠 🔎 Search 👷 Favorites 🔇 Media 🥝 😥 🗟 🖉 🖕 📃                                                                           |         |
| Address 🖉 C:\aalm\webDesign\primeri\regfdf25.htm                                                                                    | Links » |
| <b>DrawFilt REGISTRATION FORM</b> Please complete and submit this form to receive our FREE software. <b>Bold fields</b> are require | əd:     |
| ✓ I use MATLAB® □ I use Mathematica®                                                                                                |         |
|                                                                                                    |         |
| Salutation: (Prof., Dr., Miss., Ms., Mrs., Mr., Ing., Sir, etc.) First Name: Middle Name:<br>Last Name:                             | ~       |
| 🕘 Done 😔 My Computer                                                                                                    |         |

#### Input type

| 🕼 UltraEdit-32 - [C:\aalm\webDesign\primeri\regfdf25.htm*]                                                                                                    |                                                 |
|----------------------------------------------------------------------------------------------------|-------------------------------------------------|
| 💭 Eile Edit Search Project View Forma <u>t</u> Column Macro Advanced Window Help 🗕 🗗 🗙                                                                                                    |                                                 |
| regfdf25.htm*                                                                                                    |                                                 |
| D 😅 🖬 🛃 🤩 🗟 🗏 A¤   ₩₂   Η   📰   ஃ 🖻 🛍   ⋿ ≡ ≡ 🔳   Ай н                                                                                                    |                                                 |
| <html><br/><head><title>DrowFilt_Registration Form</title><br/><cript_language="javascript">&lt;&gt;SCRIPT&gt;<br/></cript_language="javascript"></head></html>                                                                                                    |                                                 |
| <pre><body bgcolor="#e0f5ff"><font <br="" enctype="text/plai&lt;/td&gt;&lt;/tr&gt;&lt;tr&gt;&lt;td&gt;&lt;h1&gt;&lt;FONT face=Arial, Helvetica, sans-serif color=" face="arial, helvet&lt;/pre&gt;&lt;/td&gt;&lt;/tr&gt;&lt;tr&gt;&lt;td&gt;Sc=tosic@galeb.etf.bg.ac.yu"><p>Please complete and submit this form to receiv</p></font></body></pre> |                                                 |
| INPUT TYPE="checkbox" NAME="Matlab "> I use                                                                                                    |                                                 |
| <INPUT TYPE="radio" NAME="Registered " VALUE="ye</td>                                                                                                    |                                                 |
| <td>&lt;INPUT TYPE="text" size=7 name="Salutation&lt;/td&gt;</td>                                                                                                    | <INPUT TYPE="text" size=7 name="Salutation</td> |
| For Help, pre Ln 19, Col. 1, CW DOS Mod: 6/2/2003 1:12:00PM File Si: //                                                                                                    |                                                 |

#### Search

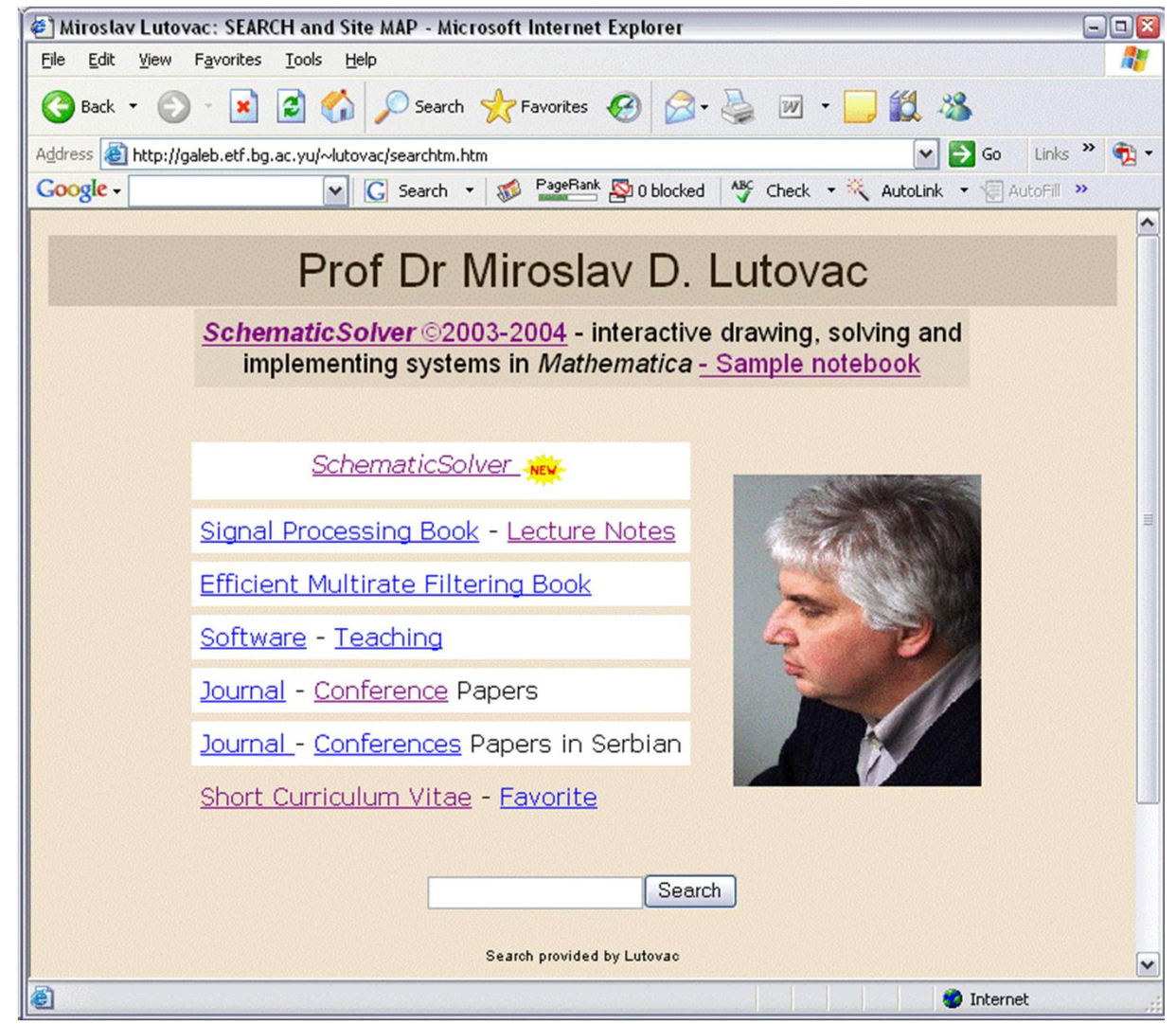

# Zašto dinamički HTML?

- HTML je statički ne menja se tekst (informacija) i tagovi (za formatiranje)
- Informacije su često dinamičke – menjaju se
- Ako se info menja tada i HTML strane treba da se promene
- Kako prilagoditi prikaz različitim posetiocima?

# CMS

#### CMS je alat koji razdvaja sadržaj od prezentacije

#### Protok osnovnih informacija

- 1. Projektuje se šablon
- 2. Sadržaj se unosi kao običan tekst ili HTML u bazu podataka
- Sadržaj se smešta u šablon kada posetilac želi da ga vidi

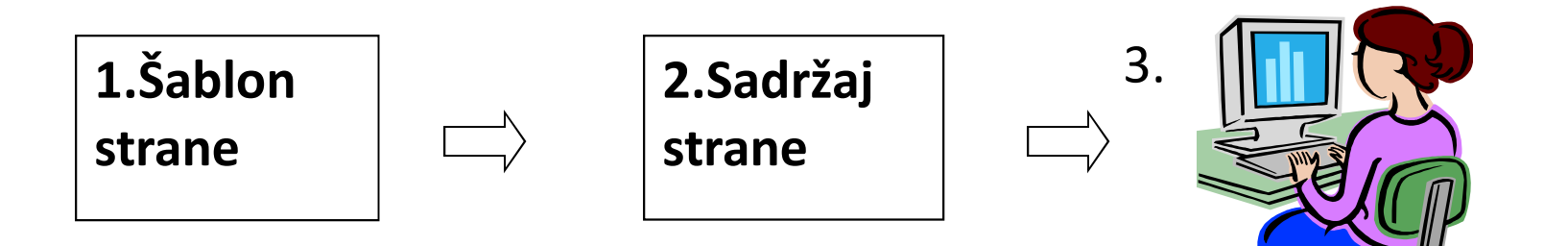

#### Dinamički HTML sa ASP

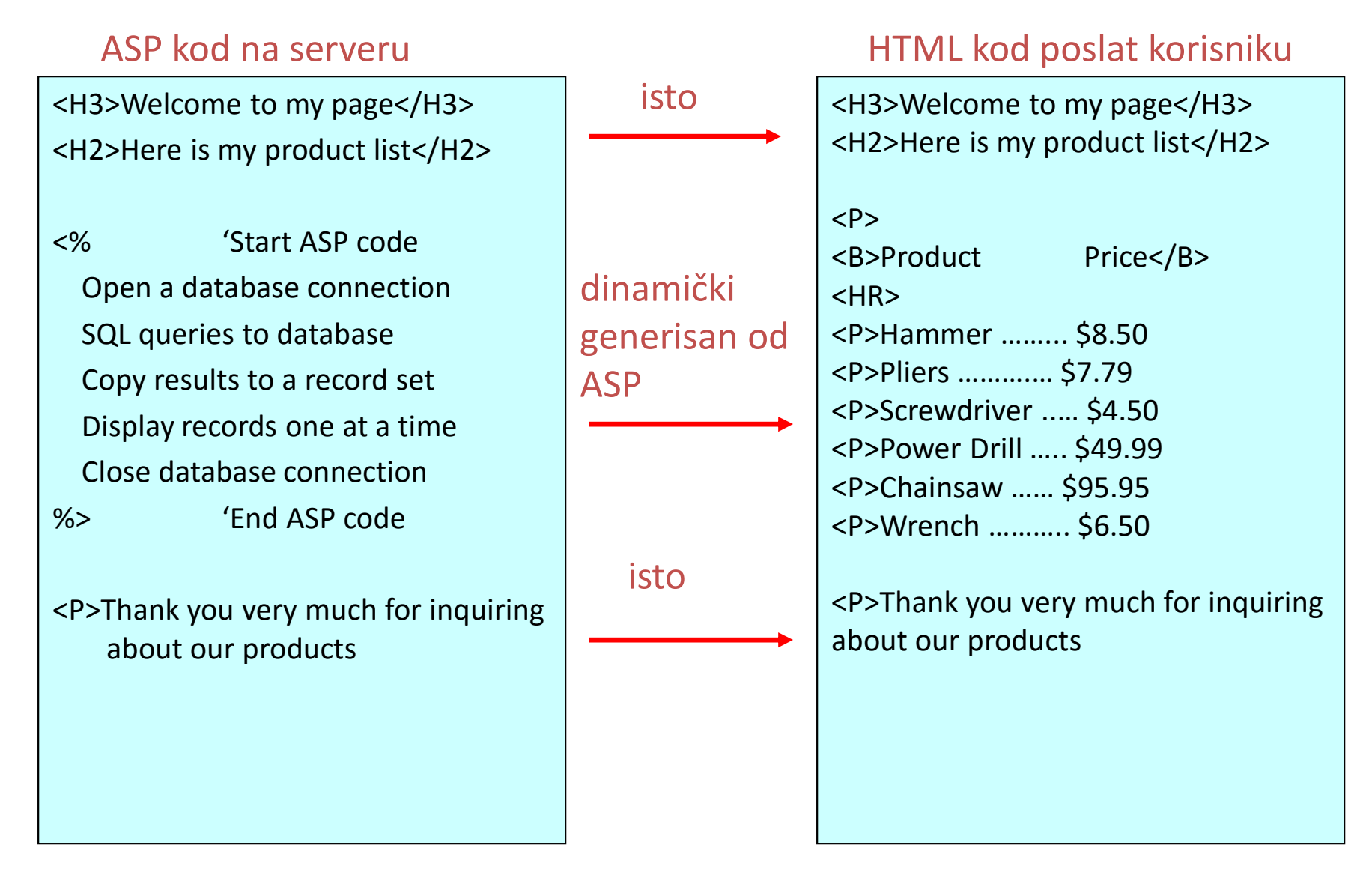

#### <html> <head> <title>PHP Test 2</title> </head> PHP <body> <form action="action.php" method="post"> Your name: <input type="text" name="name" /> Your age: <input type="text" name="age" /> <input type="submit" /> </form> </body> < 🖉 PHP Test 2 - Microsoft Internet Explorer 🖃 🗆 🔯 File Edit View Favorites Tools Help 🖉 PHP Test 2 - Microsoft Internet Explorer 🖃 🗉 🔯 🍋 Back 🝷 🀑 🐇 🛃 Sear File Edit View Favorites Tools Help Links » Address 🙆 http://galeb.etf.b 🕶 🛃 Go 🄇 Back 🝷 🍙 🐇 💌 ା ଅକ୍ଷି 🏠 Search 🖉 http://galeb.etf.bg.ac.yu/~lutovac/ac... 🖃 🗆 🔯 Google - G Search Address 🙆 http://galeb.etf.b 🕶 🛃 Go Links » 📆 File Edit View Favorites Tools Help » Google -🗸 Ġ Search 🔹 🎧 Back 👻 🀑 👻 🗶 🏈 Your name: Search Address 🙆 http://galeb.etf.b 🕶 🎅 Go Your name: Miroslav Links » 📆 🔻 Your age: Google -G Search • » Y Your age: 48 Submit Query Hi Miroslav. You are 48 years old. Submit Query 🙆 Done 🙆 Internet 🙆 Done 🤣 Internet **VISER 2018** Done 🕝 Internet

## Složeniji primer

| 😻 bill running on localhos                                                                                                    | t - php                                      | pMyAdmin 2.                                        | 5.7- | pl1 - M | lozilla     | Firefo                                   | x  |      |                        |        |        |          |
|----------------------------------------------------------------------------------------------------|----------------------------------------------|----------------------------------------------------|------|---------|-------------|------------------------------------------|----|------|------------------------|--------|--------|----------|
| <u>File E</u> dit <u>V</u> iew <u>G</u> o <u>B</u>                                                                                                    | <u>B</u> ookmarks <u>T</u> ools <u>H</u> elp |                                                    |      |         |             |                                          |    |      | $\langle \phi \rangle$ |        |        |          |
| A Section 1 - A Section 1 - A Sectio |                                              |                                                    |      |         |             |                                          |    |      |                        |        |        |          |
| 📄 National Weather Se <u>G</u> Google                                                                                                    |                                              |                                                    |      |         |             |                                          |    |      |                        |        |        |          |
| Database bill running on localhost:3307<br>Home                                                                                                    |                                              |                                                    |      |         |             |                                          |    | Drop |                        |        |        |          |
| bill (2)                                                                                                    |                                              |                                                    |      | JQL     |             | Lvho                                     |    |      |                        | Query  |        | Diop     |
|                                                                                                    |                                              | Table                                              |      |         | Act         | tion                                     |    |      | Records                | Туре   | Size   | Overhead |
| Dill<br>Colors                                                                                                    |                                              | colors                                             |      | Q,      | 粕           | r an an an an an an an an an an an an an | Ť. | ŵ    | 2                      | MyISAM | 1.0 KE | - 1      |
| III test                                                                                                    |                                              | test                                               |      | Q       | 粕           | P                                        | 1  | 1    | 3                      | MyISAM | 4.1 KE |          |
|                                                                                                    |                                              | 2 table(s)                                         |      |         | Su          | ım                                       |    |      | 5                      |        | 5.1 KB | 0 Bytes  |
|                                                                                                    | Check All / Uncheck All With selected:       |                                                    |      |         |             |                                          |    |      |                        |        |        |          |
| <u>Query window</u>                                                                                                    |                                              | <ul> <li>Print view</li> <li>Data Dicti</li> </ul> | onar | y       | -1 - 4 - 1- | 1-11                                     |    |      |                        |        |        |          |

#### Klijent - server

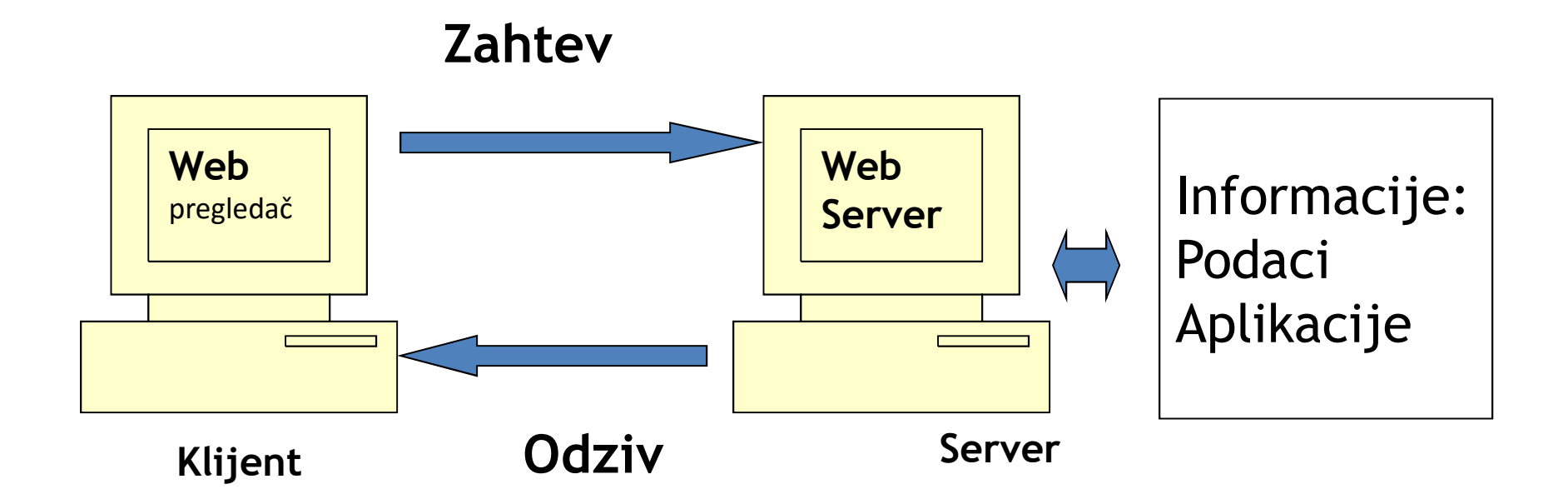

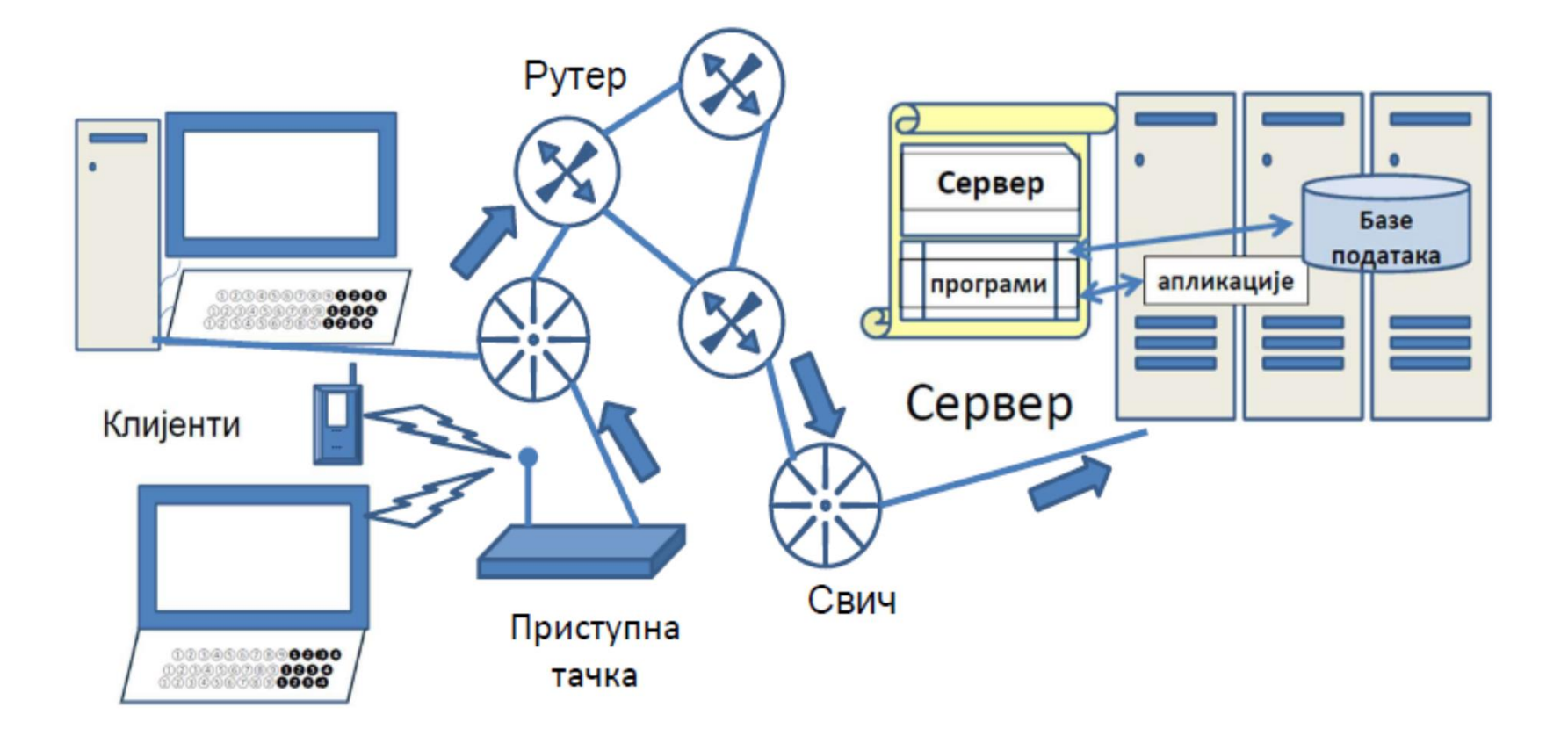